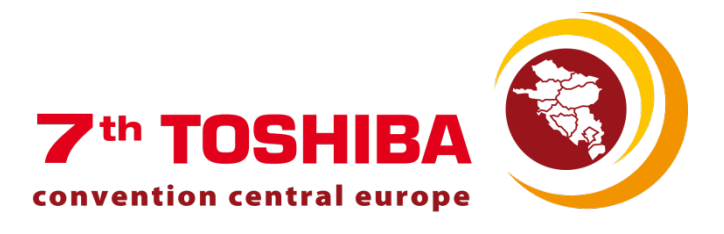

# WE CARE FOR NATURE.

# TOSHIBA DESIGN AIRS SOFTWARE Bernd Taucher

7th Convention ■ 19th February 2015 ■ Vienna

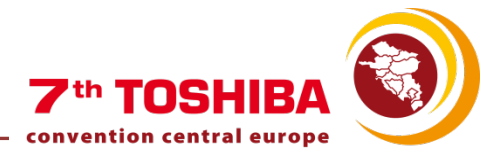

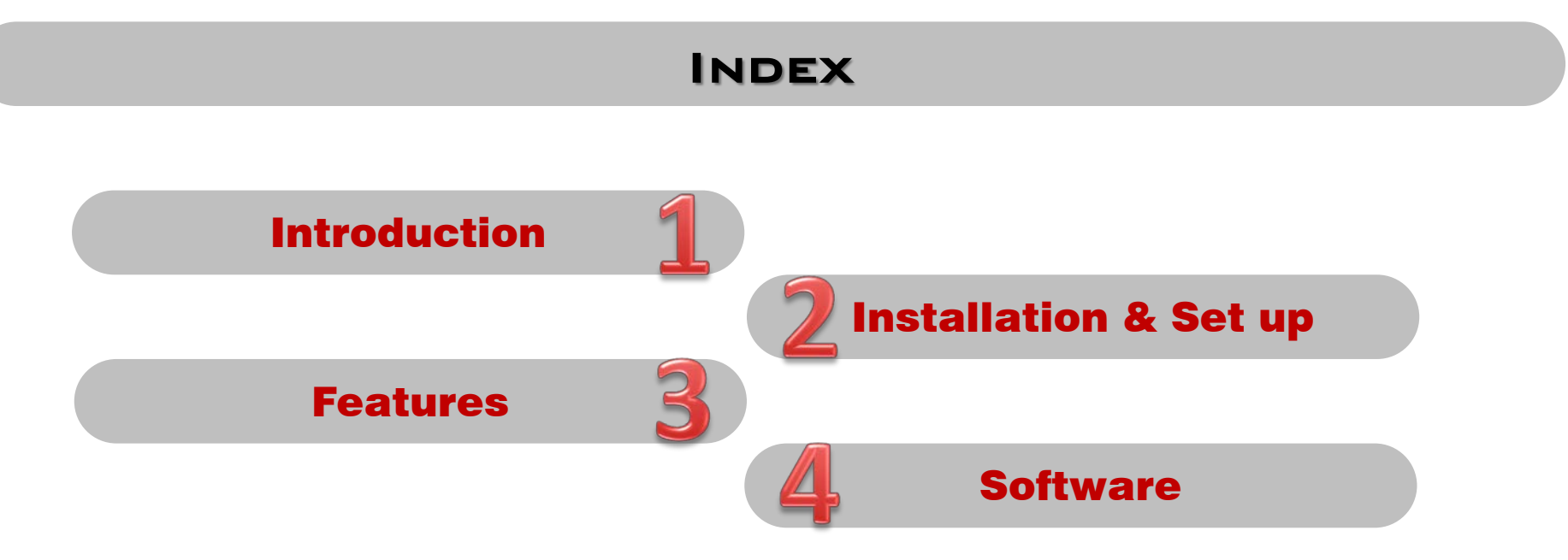

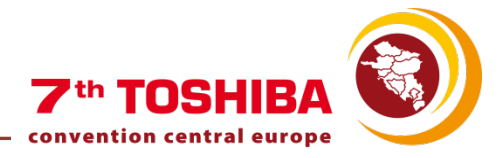

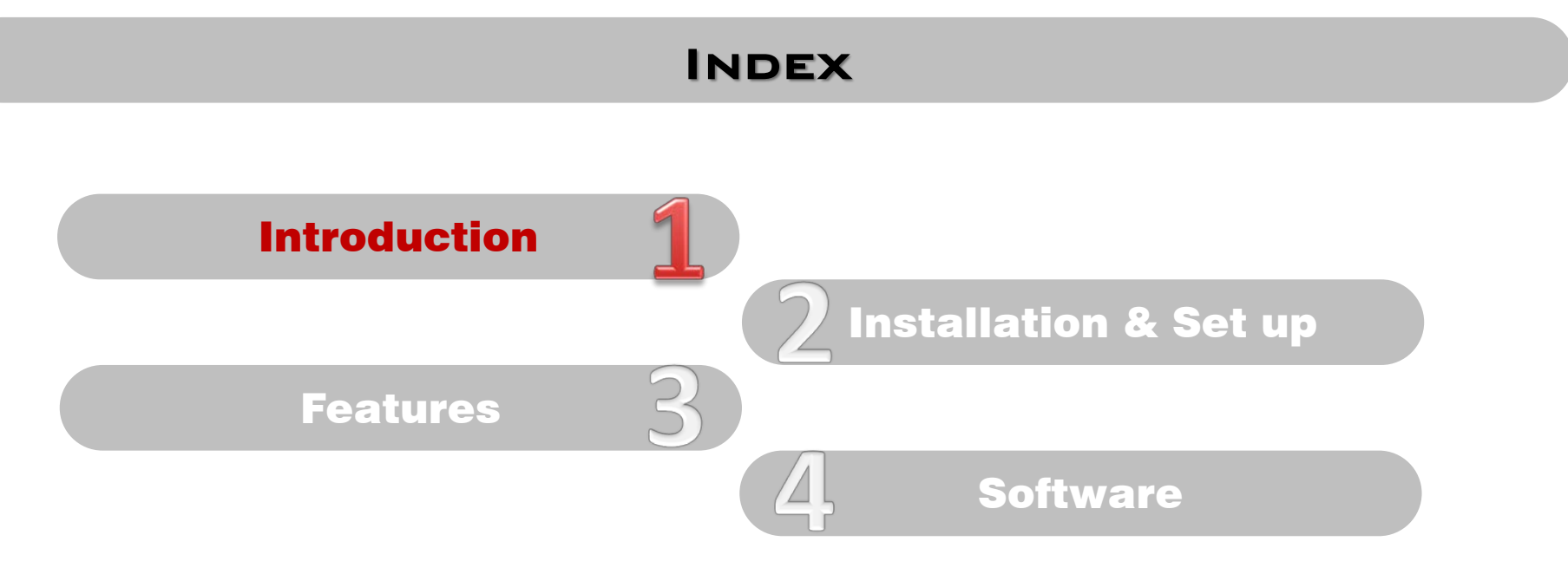

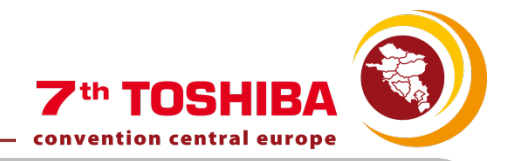

#### INTRODUCTION

# Current Selection Tool Software

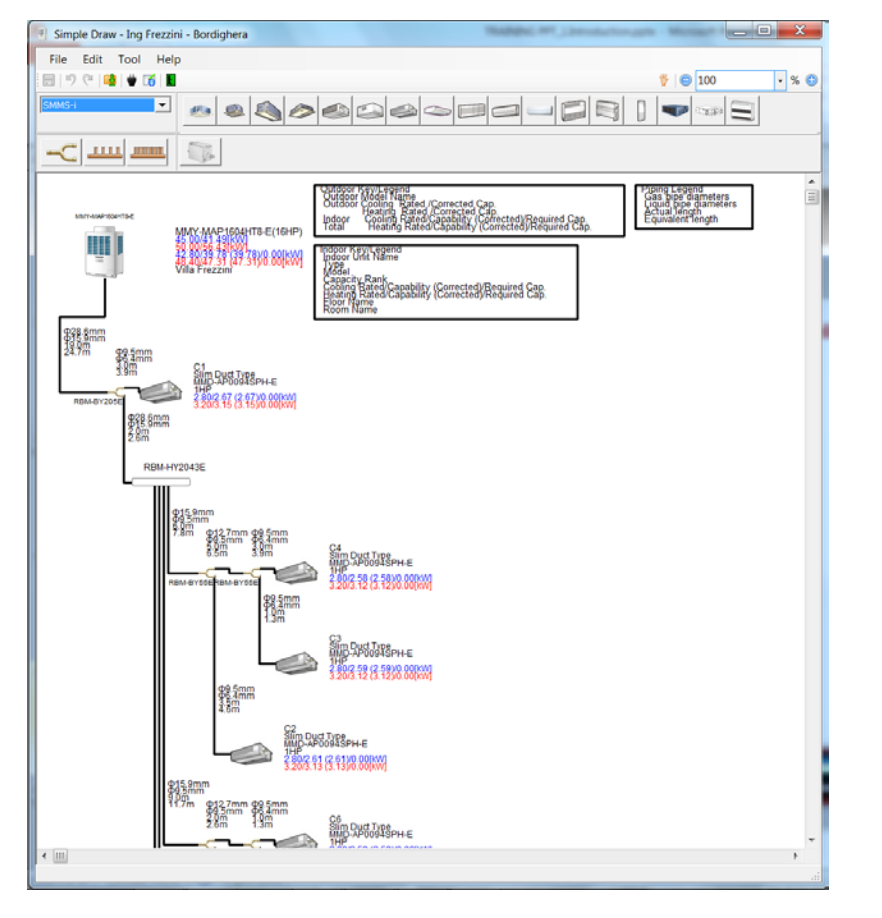

### New TOSHIBA Design-Airs

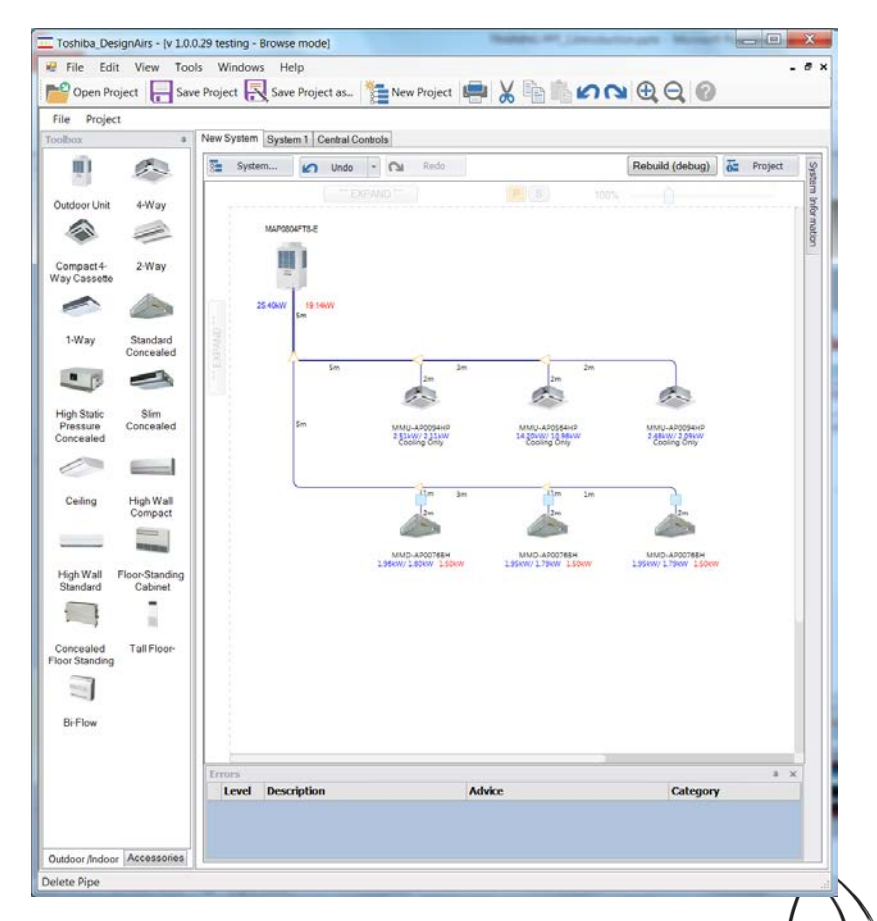

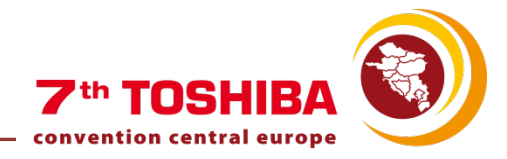

#### INTRODUCTION

## Current Selection Tool Software

#### New TOSHIBA Design-Airs

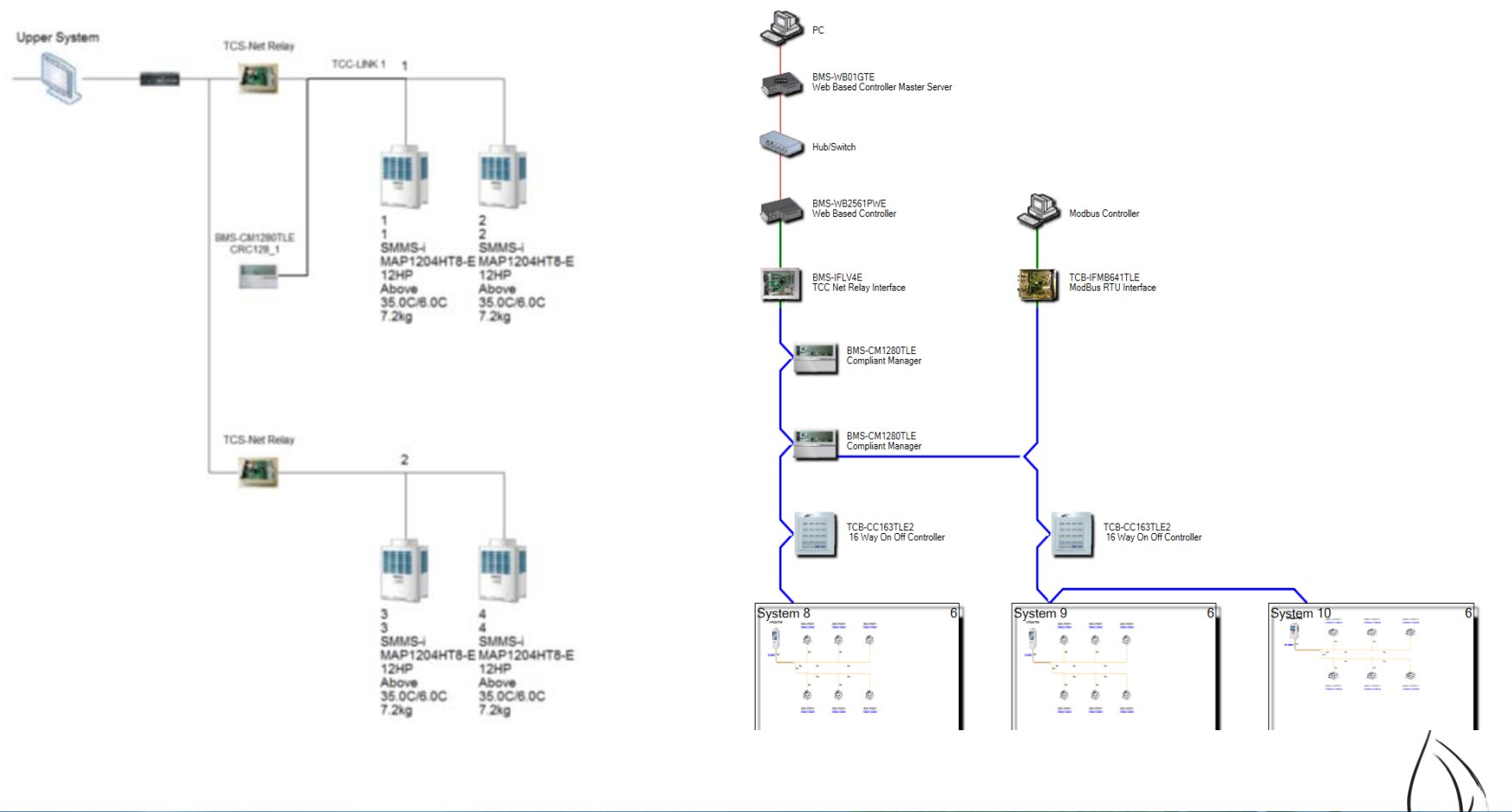

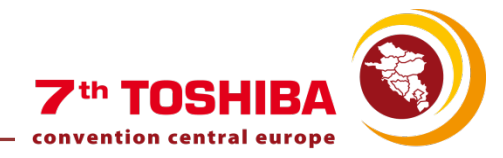

#### INTRODUCTION

# Current Selection Tool Software

| TOSHIBA<br>Leading innovation >>> |                      | Toshiba VRF      | Piping Sele           | ection Tool Re<br>4            | port       |       | SMMB           | 3        |
|-----------------------------------|----------------------|------------------|-----------------------|--------------------------------|------------|-------|----------------|----------|
| Broject Informati                 | on.                  |                  |                       |                                |            |       | Manalan        | 2 4 02 0 |
| Project Mamo                      | 011                  |                  | Teo Feended           | Baudiahara                     |            |       | version        | 2.4.95.0 |
| Froject Name                      |                      |                  | CMMC :                | <ul> <li>boruignera</li> </ul> |            |       |                |          |
| System Type                       |                      |                  | SMMS-I<br>Bioffordima |                                |            |       |                |          |
| Address                           |                      |                  | Dieneciina            |                                |            |       |                |          |
| Installer                         |                      |                  |                       |                                |            |       |                |          |
| Installation Date                 |                      |                  | 24/01/2014            |                                |            |       |                |          |
| Commissioning Date                |                      |                  | 24/01/2014            |                                |            |       |                |          |
| Equipment List                    |                      |                  |                       |                                |            |       |                |          |
| Outdoor Units                     |                      |                  |                       |                                |            |       |                |          |
| Model Name                        |                      |                  |                       |                                | Quantity   |       |                |          |
| MMY-MAP1604HT8-E                  |                      |                  |                       |                                | 1          |       |                |          |
| Indoor Unite                      |                      |                  |                       |                                |            |       |                |          |
| Model Name                        |                      |                  |                       |                                | Quantity   |       |                |          |
| MMD-AP0094SPH-E                   |                      |                  |                       |                                | 6          |       |                |          |
| MMD-AP0124SPH-E                   |                      |                  |                       |                                | 1          |       |                |          |
| MMD-AP0184SPH-E                   |                      |                  |                       |                                | 4          |       |                |          |
|                                   |                      |                  |                       |                                |            |       |                |          |
| Outdoor Connection<br>Model Name  | Kits                 |                  |                       |                                | Quantity   |       |                |          |
|                                   |                      |                  |                       |                                |            |       |                |          |
| Y-joints                          |                      |                  |                       |                                | 0          |       |                |          |
| Model Name                        |                      |                  |                       |                                | Quantity   |       |                |          |
| RBM-BY55E                         |                      |                  |                       |                                | 6          |       |                |          |
| KBM-B1205E                        |                      |                  |                       |                                | 1          |       |                |          |
| Header                            |                      |                  |                       |                                |            |       |                |          |
| RBM-HY2043E                       |                      |                  |                       |                                | Quantity 1 |       |                |          |
| Accessories                       |                      |                  |                       |                                |            |       |                |          |
| Model Name                        |                      |                  |                       |                                | Quantity   |       |                |          |
| RBC-AMS51E-EN                     |                      |                  |                       |                                | 11         |       |                |          |
| Central Control Devi              | ces                  |                  |                       |                                |            |       |                |          |
| Model Name                        |                      |                  |                       |                                | Quantity   |       |                |          |
| TCB-IFLN642TLE                    |                      |                  |                       |                                | 1          |       |                |          |
| Dining Longth - Drojog            | t Totak              |                  |                       |                                |            |       |                |          |
| (m                                | m) φ6.4              | φ9.5 φ12.7       | φ15.9                 | φ19.1                          | ¢22.2      | φ28.6 | ¢34.9          | φ41.3    |
| Total(m)                          | 45.5                 | 41.5 39          | 42                    |                                |            | 21    |                |          |
| Gas side(m)                       |                      | 13.5 39          | 21                    |                                |            | 21    |                |          |
| Liquid side(m)                    | 45.5                 | 28 0             | 21                    |                                | -          |       | -              |          |
| Refrigerant Change A              | nount(Additional Ref | igerant Required | ) - Project T         |                                |            |       |                |          |
| Total(kg)                         | 16.5375              |                  | ,,                    |                                |            |       |                |          |
| Outdoor Derion Temp               | oraturo              |                  |                       |                                |            |       |                |          |
| Cooling                           | 35 der               | (C) (Dry Bulb    | 0                     |                                |            |       |                |          |
| Heating                           | 15.5 de              | (C) (Wet Bulk    | 2<br>N                |                                |            |       |                |          |
|                                   | 1010 001             | (1) (1) (1) (1)  | <i>.,</i>             |                                |            |       |                |          |
|                                   |                      |                  |                       |                                |            |       |                |          |
| System Informati                  | ion                  |                  |                       |                                |            |       |                |          |
| Ref. Cycle Number                 |                      |                  |                       |                                |            |       |                |          |
| Ref. Cycle Name                   |                      |                  | Villa Frezzin         |                                |            |       |                |          |
| System Type                       |                      |                  | SMMS-i                |                                |            |       |                |          |
| Outdoor Unit                      |                      |                  |                       |                                |            |       |                |          |
| Model Name                        |                      |                  |                       |                                |            |       |                |          |
| Header Unit                       | Folio                | wer Unit1        |                       | Hollower Unit2                 |            |       | rollower Unit3 | 1        |
| mmit-mae-1004H18-E                |                      | -                |                       |                                |            |       | -              |          |
| Capacity                          | Rated Capacity(KW)   | c                | orrected Capa         | city(kW)                       |            |       |                |          |
| Cooling                           | 45                   |                  | 41.49                 |                                |            |       |                |          |
| Heating                           | 50                   |                  | 56.43                 |                                |            |       |                |          |

# New TOSHIBA Design-Airs

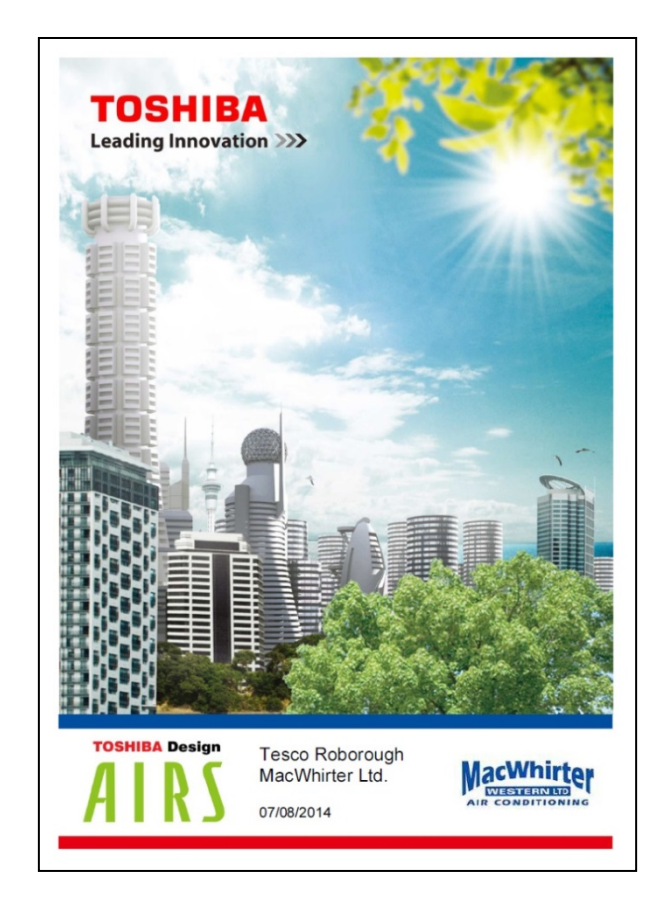

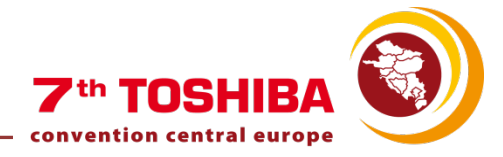

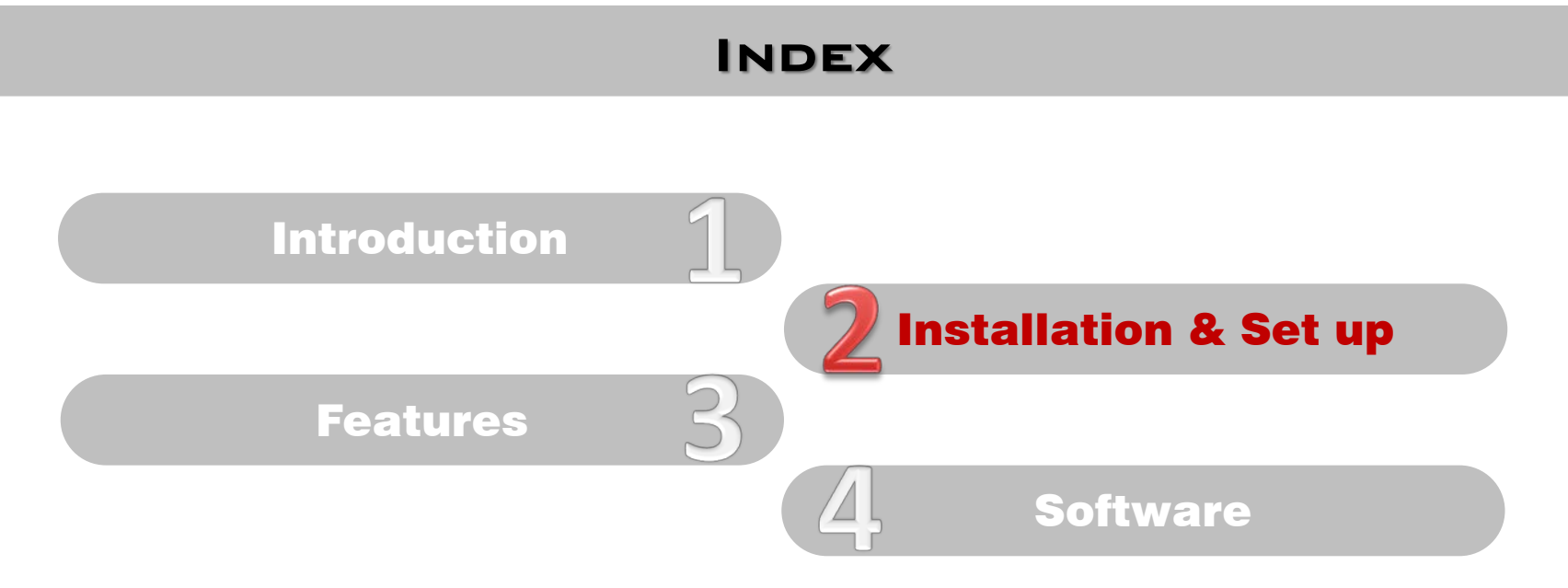

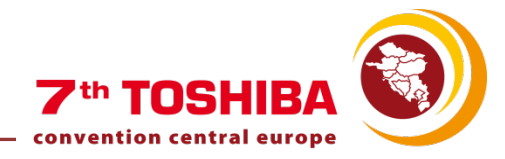

# SET UP

#### Fill in the registration form, this will then be used for the Report Output:

|             | •                        | Toshiba_DesignAirs_Reg                  | gistration |                 |     |
|-------------|--------------------------|-----------------------------------------|------------|-----------------|-----|
|             | Please complete this reg | gistration form, it is a requirement of | using Tosl | hiba DesignAirs |     |
| TOSHIBA Lea | Company Name             |                                         |            | *Required       |     |
|             | Serial Number            |                                         | Required   |                 |     |
|             | First Name               |                                         | Required   |                 |     |
| 1000        | Last Name                |                                         | Required   |                 | 119 |
| Sharahar    | Email Address            |                                         |            | *Required       |     |
|             | Add1                     |                                         |            |                 |     |
|             | Add2                     |                                         |            |                 |     |
|             | Add3                     |                                         |            |                 |     |
|             | Town/City                |                                         |            |                 |     |
| 4           | County                   |                                         |            |                 |     |
|             | Post Code                |                                         |            |                 |     |
|             | Country                  |                                         | ~          |                 |     |
| Toshiba \   | Tel No                   |                                         | *Requin    | ed              |     |

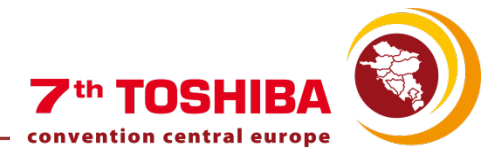

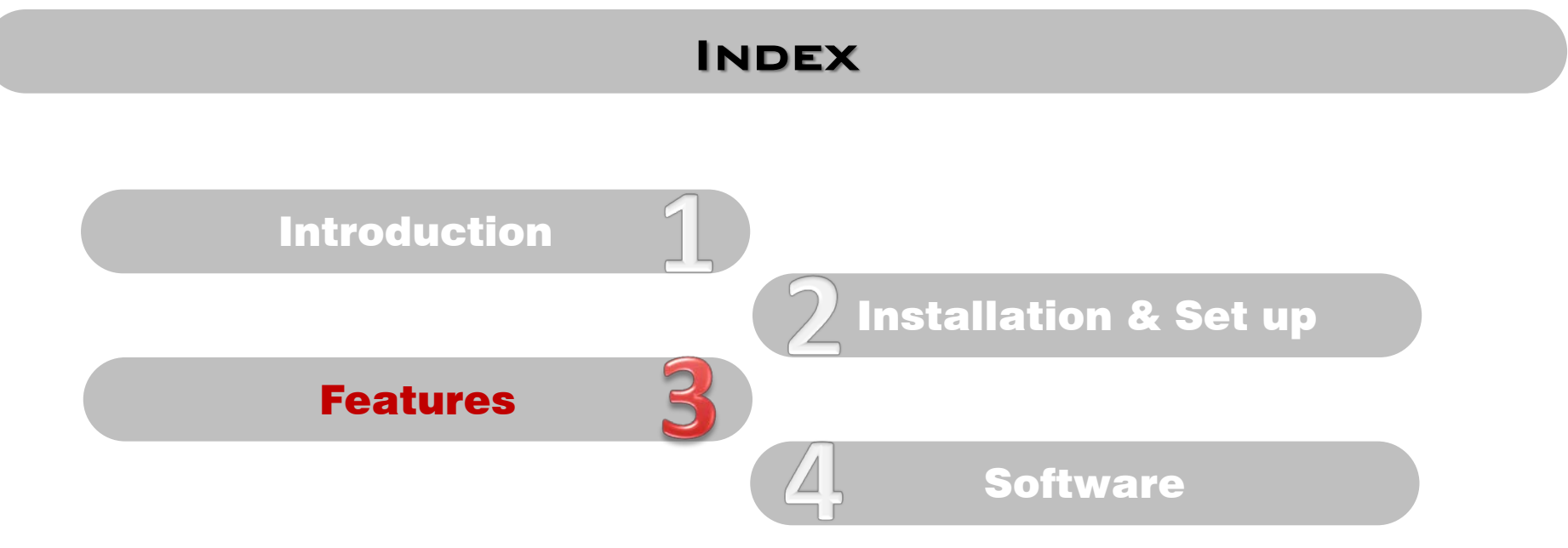

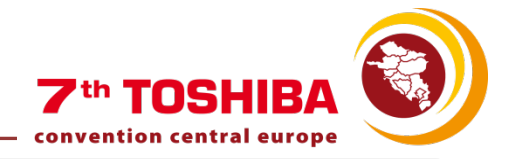

# FEATURES

- Modern feel, ease of use
- Fast design method for quick quotation
- Intuitive
- Controls capability
- Wiring schematics (System/Central)
- Improved project outputs
- Floor / Room Designs
- Refrigerant leak density requirements
- Live updates
- Selectable TOSHIBA specification output (NC, Dimensions, etc.)
- Greater flexibility
- Improved design error feedback system

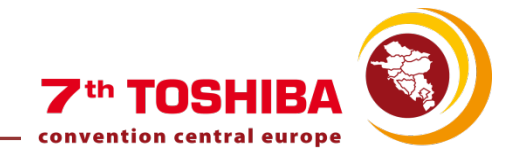

# TECHNICAL & COMMERCIAL TRAINING FOR

# **TOSHIBA DESIGN-AIRS**

# THE NEW SELECTION TOOL SOFTWARE

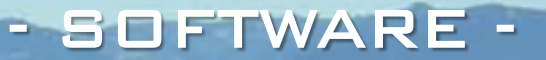

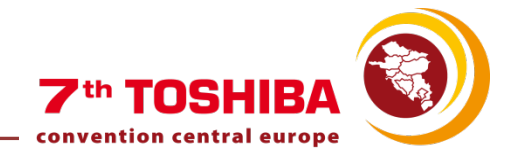

# SOFTWARE INDEX

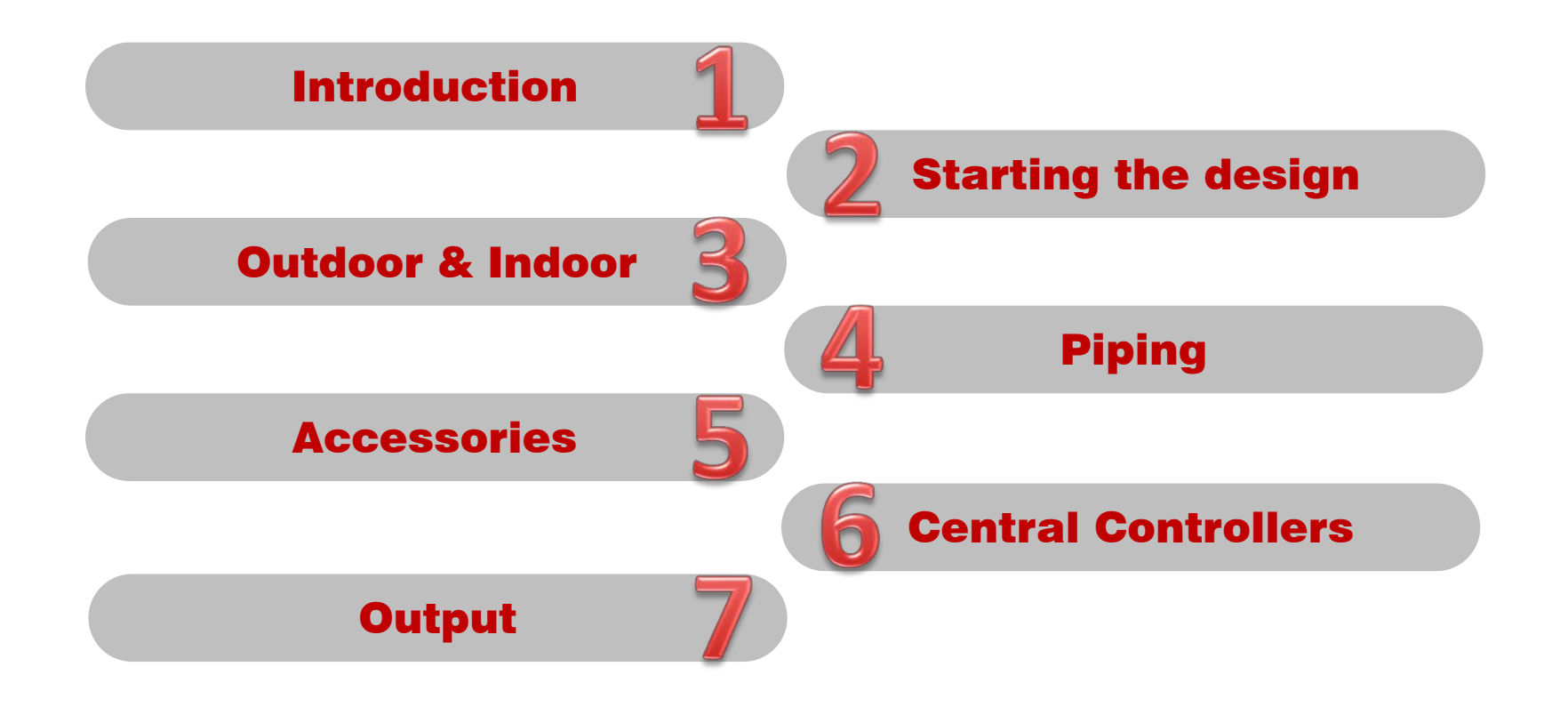

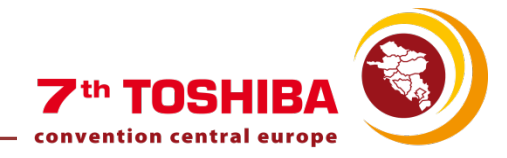

# SOFTWARE INDEX

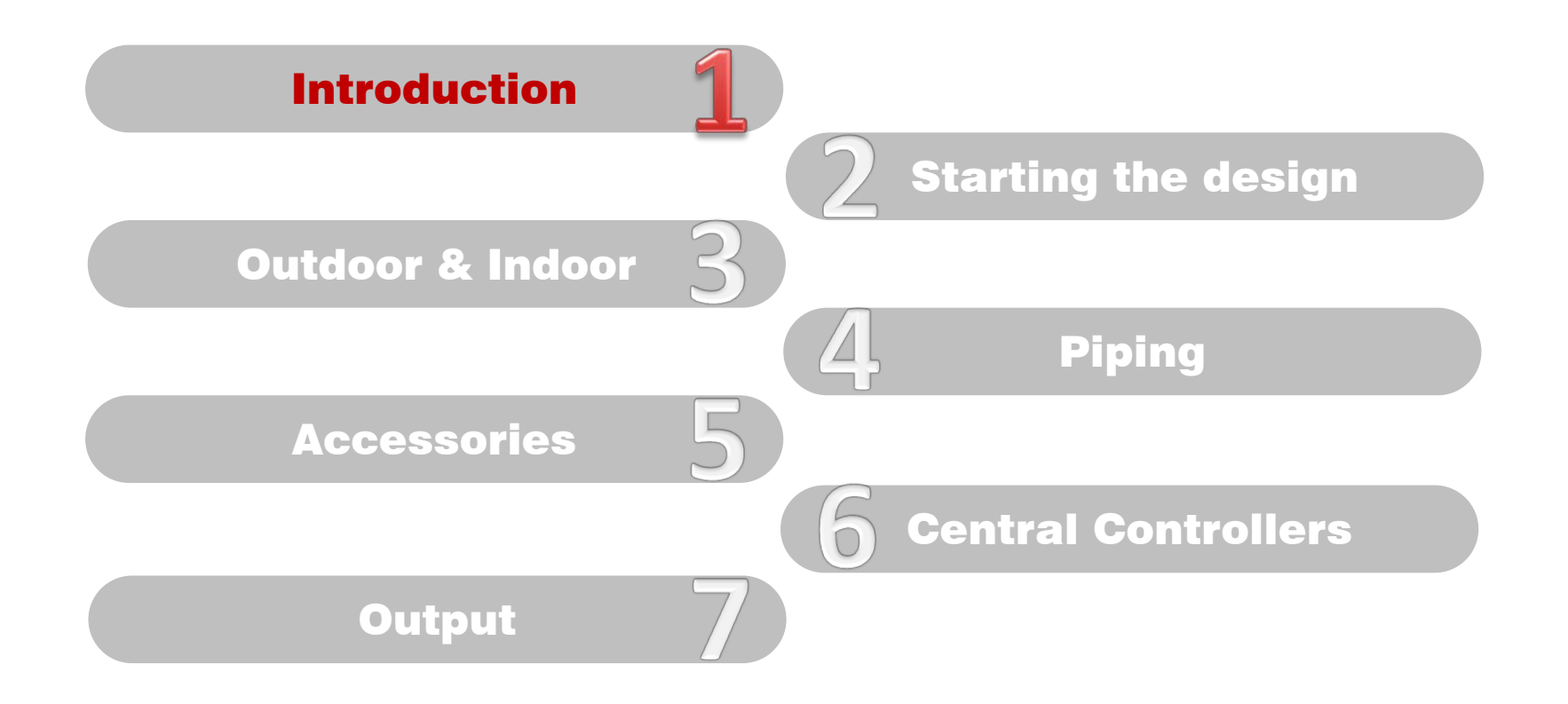

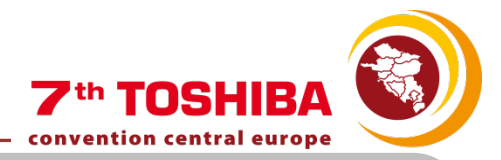

## STARTING THE SOFTWARE

Main Window

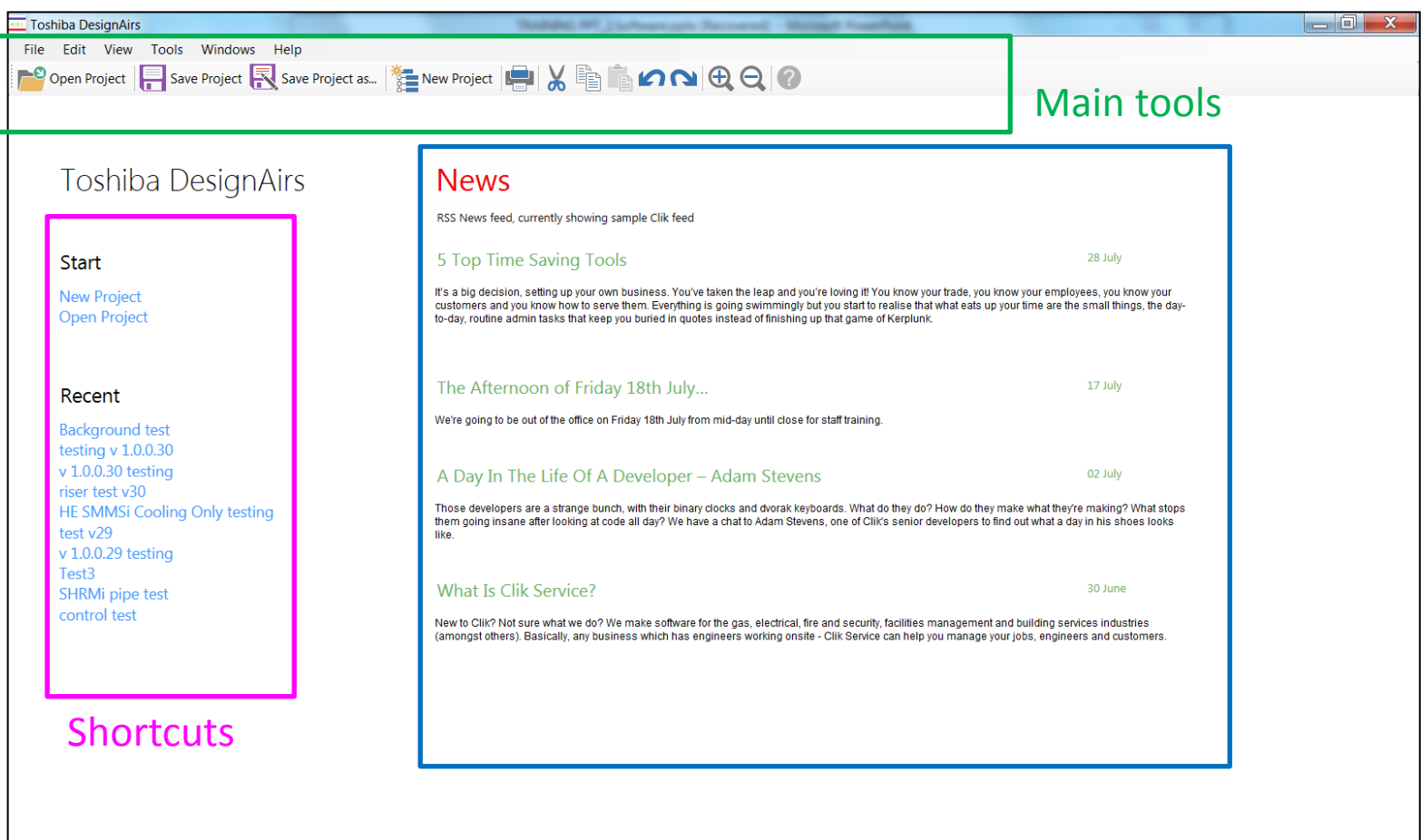

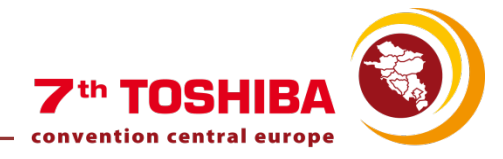

# MAIN TOOLS

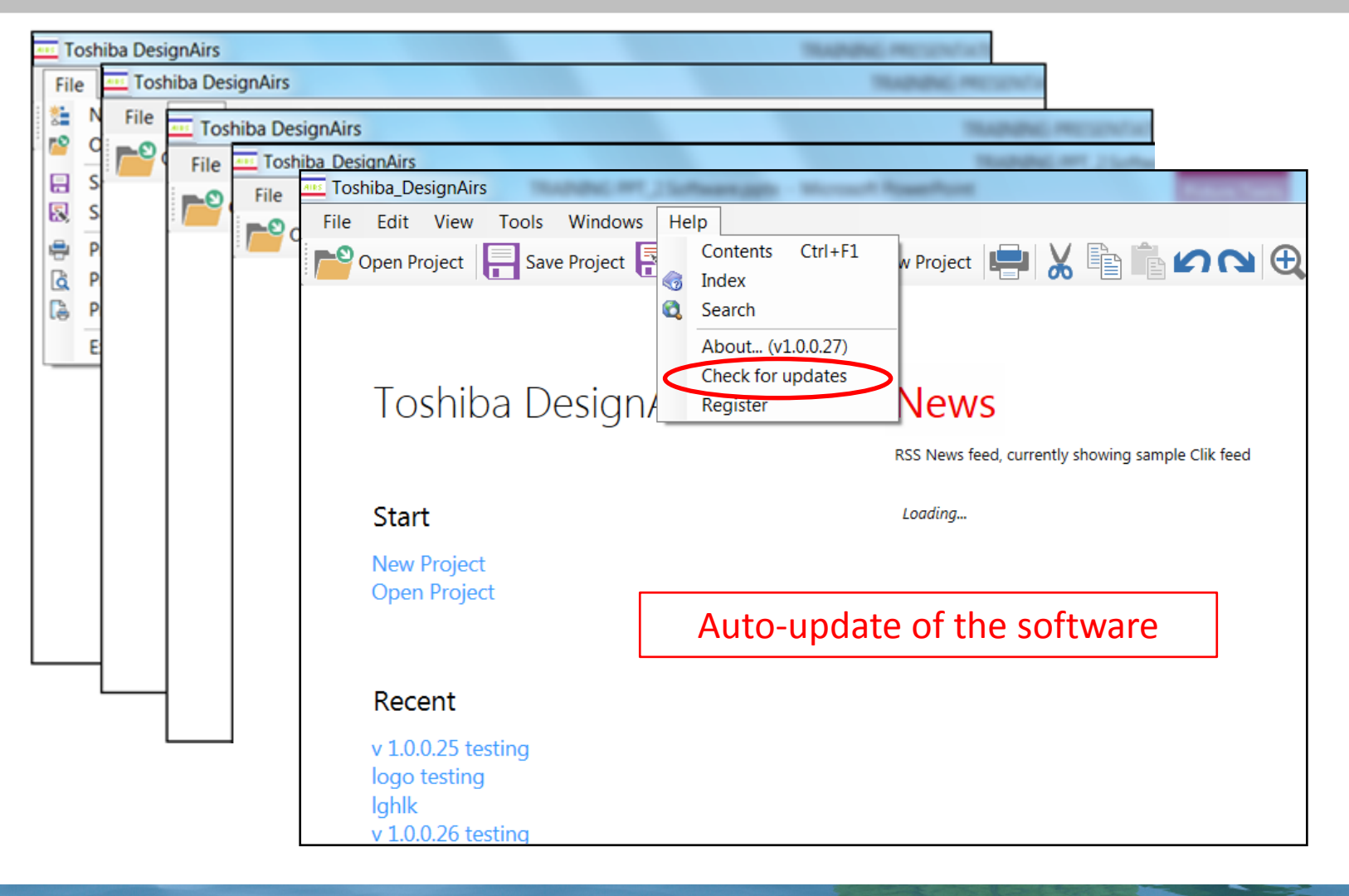

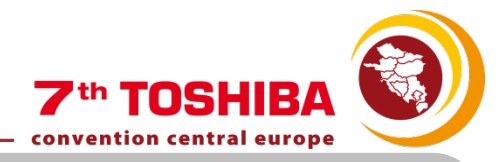

# AUTO UPDATES

#### Tools $\rightarrow$ Help $\rightarrow$ Check for updates

| Toshiba VRF Live      | e Update<br>Toshiba VRF Live Update<br>Progress<br>Idle     |                                                  |                                                                                             | 0 kb                                                                                                    |                                          |
|-----------------------|-------------------------------------------------------------|--------------------------------------------------|---------------------------------------------------------------------------------------------|----------------------------------------------------------------------------------------------------|------------------------------------------|
|                       | Updates status<br>Main Application: NE<br>Help version: You | Click here to download se<br>W VERSION AVAILABLE | elected updates                                                                             | Download build (28,692 kb) Download belo (0 kb)                                                                                                    |                                          |
| Available build: 8 (C | Return to Toshiba VRF                                       | a already have                                   | e Update<br>Toshiba VRF Live Upda<br><b>Download progres</b><br>Downloading main p          | ate<br>ss<br>rogram update                                                                                                    | Downloading: tvrfupdate.zip 16,122,974kb |
|                       |                                                             |                                                  | Updates status<br>Main Application<br>Help version:<br>Update Application<br>Return to Tosl | Click here to downlo<br>Click here to downlo<br>NEW VERSION AVAILABLE<br>You already have the lastest help<br>ion: You already have the lastest version<br>niba VRF | ad selected updates                      |
|                       |                                                             | status : downloading                             | g update files from htt                                                                     | p://update.cliksoftware.com/TVRF/                                                                                                    | ver: 1.0.0 .::                           |

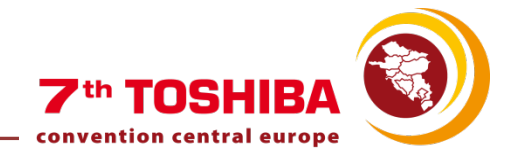

# SOFTWARE INDEX

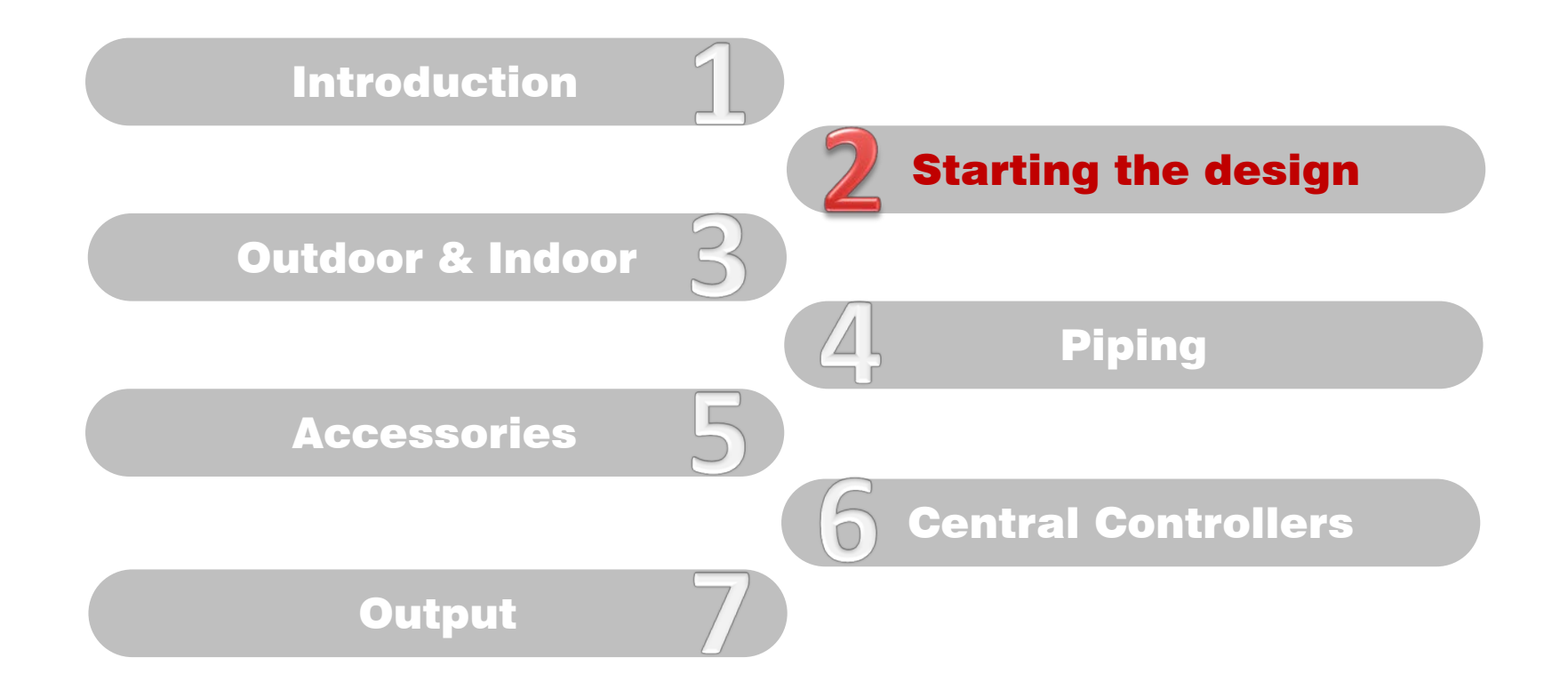

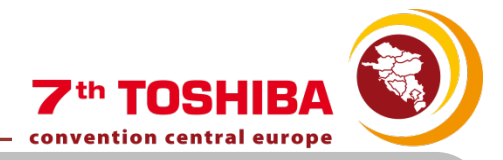

#### Main Window

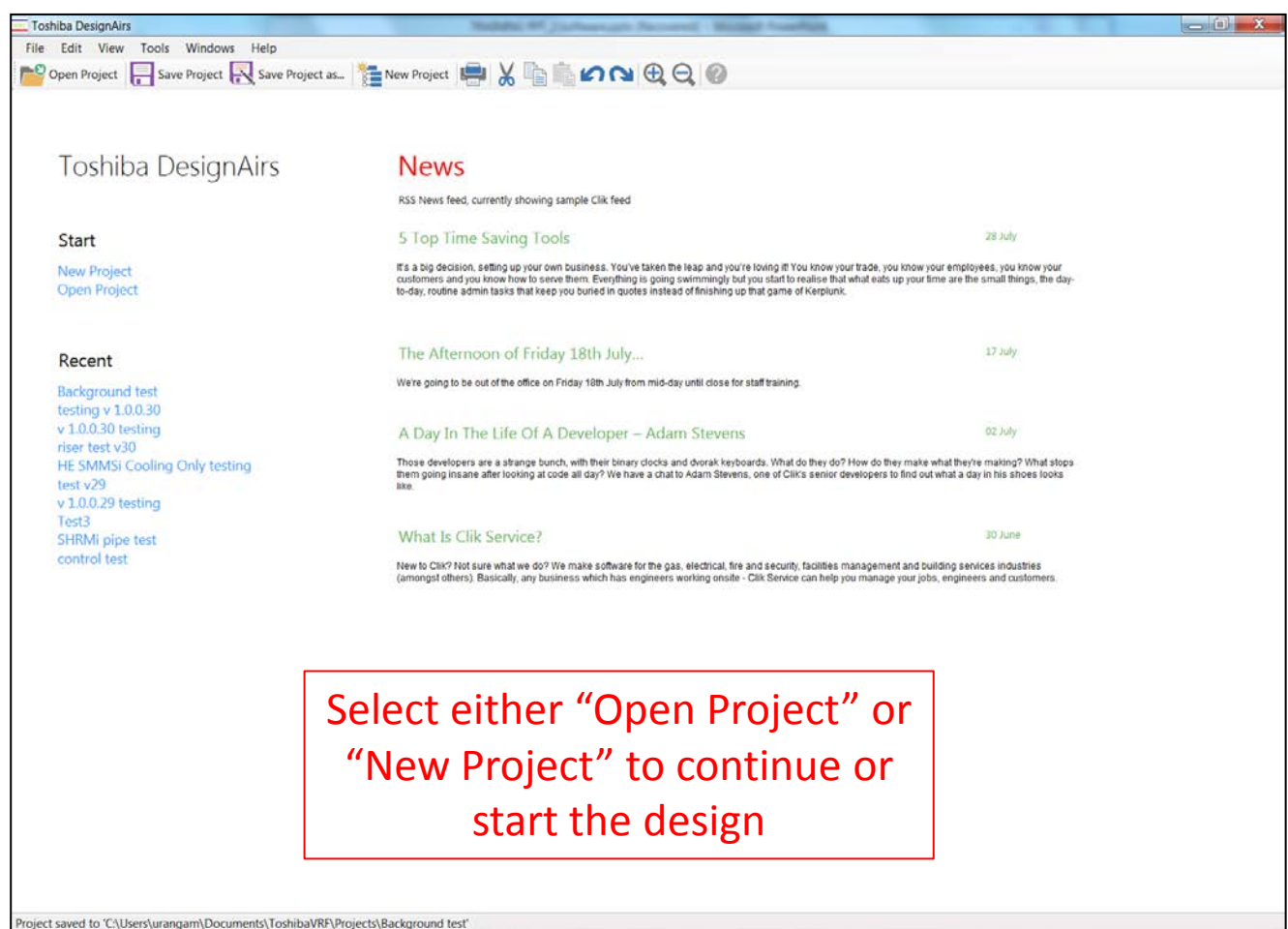

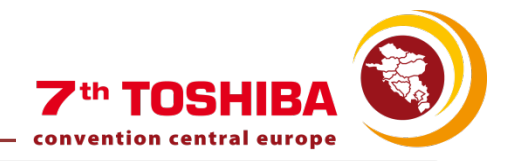

# Select the Outdoor Unit and fill in the required information (just the Project Title is mandatory):

| 🖳 New Project                                                                                                    |                                                                                                    |                                      |
|----------------------------------------------------------------------------------------------------|----------------------------------------------------------------------------------------------------|--------------------------------------|
| New Toshiba Project                                                                                                    |                                                                                                    |                                      |
| System Type                                                                                                    |                                                                                                    | Client Details                       |
| Super Modular Multi System                                                                                                    | (SMMS-i)                                                                                           | ▼ Name                               |
| Cooling only                                                                                                    |                                                                                                    | MacWhirter Ltd. Select               |
| Project Details                                                                                                    |                                                                                                    | Project Contact Main Tel No          |
| Title                                                                                                    |                                                                                                    | Nigel Froude 01803 314566            |
| Training DEMO                                                                                                    |                                                                                                    | Location                             |
| Reference                                                                                                    | Prepared By                                                                                        | Client Address Select other location |
| 20140815-01                                                                                                    | Ma <mark>i</mark> tane Uranga                                                                      | Unit 2 Client List                   |
|                                                                                                    |                                                                                                    | Chatto Road In                       |
| Project Save Location<br>Folder                                                                                                    |                                                                                                    | Torquay Find Clear                   |
| C:\Users\urangam\Docume                                                                                                    | nts\ToshibaVRF\ <mark>P</mark> rojects\Training DEMO                                               | Devon Company Name                   |
|                                                                                                    |                                                                                                    | TQ1 4UE Acme Limited                 |
|                                                                                                    |                                                                                                    | Location Cont Clik Limited           |
|                                                                                                    | V                                                                                                  | Nigel Froude MacWhirter Ltd.         |
| System Type                                                                                                    |                                                                                                    | Toshiba Carrier UK Ltd               |
| Super Modular Multi System<br>Super Modular Multi System<br>Super Modular Multi System<br>Super Heat Recovery Multi<br>Mini Super Modular Multi Sy | n (SMMS-i)<br>n (SMMS-i)<br>n - High Efficiency (SMMS-i)<br>System (SHRM-i)<br>/stem (Mini SMMS-i) |                                      |
|                                                                                                    |                                                                                                    | New Client OK Cancel                 |

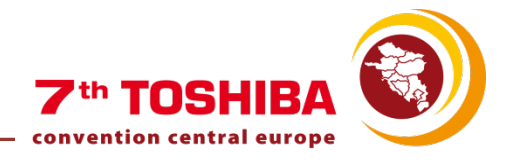

Main window of the software:

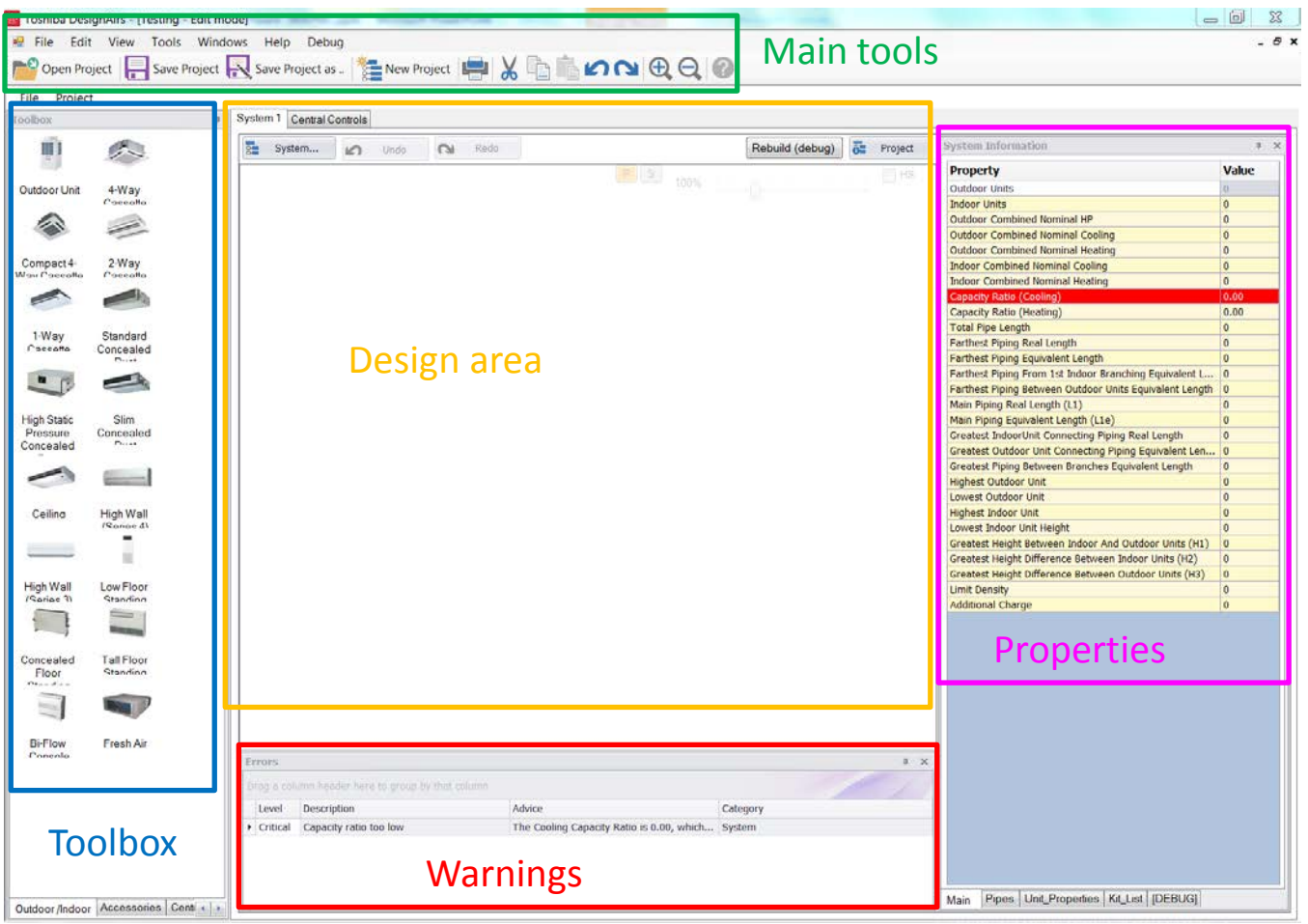

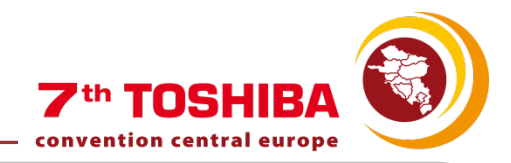

|                                                                       | SYSTEM PRO                                                                                                    | DPERTIES                                                                                                    |                                               |
|-----------------------------------------------------------------------|----------------------------------------------------------------------------------------------------|----------------------------------------------------------------------------------------------------|-----------------------------------------------|
| Click on "System" to<br>set the Properties for<br>the current system. | Toshiba DesignAirs - [SMMS 4 - Edit mode]  Characterization of the second second seco | In the second second se | ormation * ×<br>value<br>ts 0<br>ts 0<br>ts 0 |
| System Properties                                                     |                                                                                                    |                                                                                                    | Nominal Co 0 Kw<br>Nominal He 0 Kw            |
| General Design Condit                                                 | tions Floors Rooms                                                                                                    |                                                                                                    | ominal Coo 0 Kw<br>ominal Hea 0 Kw            |
| System Details                                                        |                                                                                                    |                                                                                                    | 10 m 0 m                                      |
| System Name                                                           | System 1                                                                                                    | System No.                                                                                                    | I Length 0 m<br>Walent Len 0 m                |
| System Type                                                           | Super Heat Recovery Multi System (SHRM-i)                                                                                                    | Cooling only                                                                                                    | veen Outdo 0 m ngth (L1) 0 m                  |
| Building Diversity                                                    | Load Sharing                                                                                                    |                                                                                                    | ent Length 0 m<br>Connectin 0 m               |
| Equivalent Len                                                        | gth Ratio 1.2                                                                                                    |                                                                                                    | nit Connect,                                  |
| Client Details                                                        |                                                                                                    | Background Image                                                                                                    |                                               |
| Name                                                                  | Select                                                                                                    | Load Background Image                                                                                                    |                                               |
| Vou can change the Contact                                            | Main Tel No                                                                                                    | Clear Background Image                                                                                                    |                                               |
| fou can change the                                                    |                                                                                                    | Position                                                                                                    |                                               |
| Outdoor Unit type                                                     | 11622                                                                                                    | Size                                                                                                    |                                               |
| anytime during the                                                    | Select other location                                                                                                    | 8 ↓ × 10 ↓                                                                                                    |                                               |
| anythie during the                                                    |                                                                                                    | Opacity                                                                                                    |                                               |
| design                                                                |                                                                                                    | 1 🗘                                                                                                    |                                               |
|                                                                       | Location Tel No                                                                                                    | ${old V}$ Use this background as default for all floors                                                                                                    |                                               |
|                                                                       | Location Contact                                                                                                    |                                                                                                    |                                               |
|                                                                       |                                                                                                    | Load Background Image                                                                                                    | EBUG]   Kit List                              |
|                                                                       |                                                                                                    | OK Cancel                                                                                                    |                                               |
|                                                                       |                                                                                                    |                                                                                                    | - ( ))                                        |
|                                                                       |                                                                                                    |                                                                                                    |                                               |

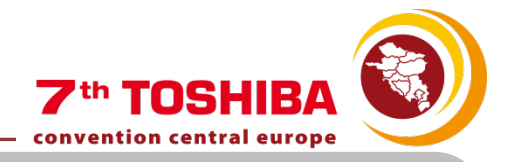

# SYSTEM PROPERTIES

Define the floors of the design and their elevation in comparison to the Outdoor Unit:

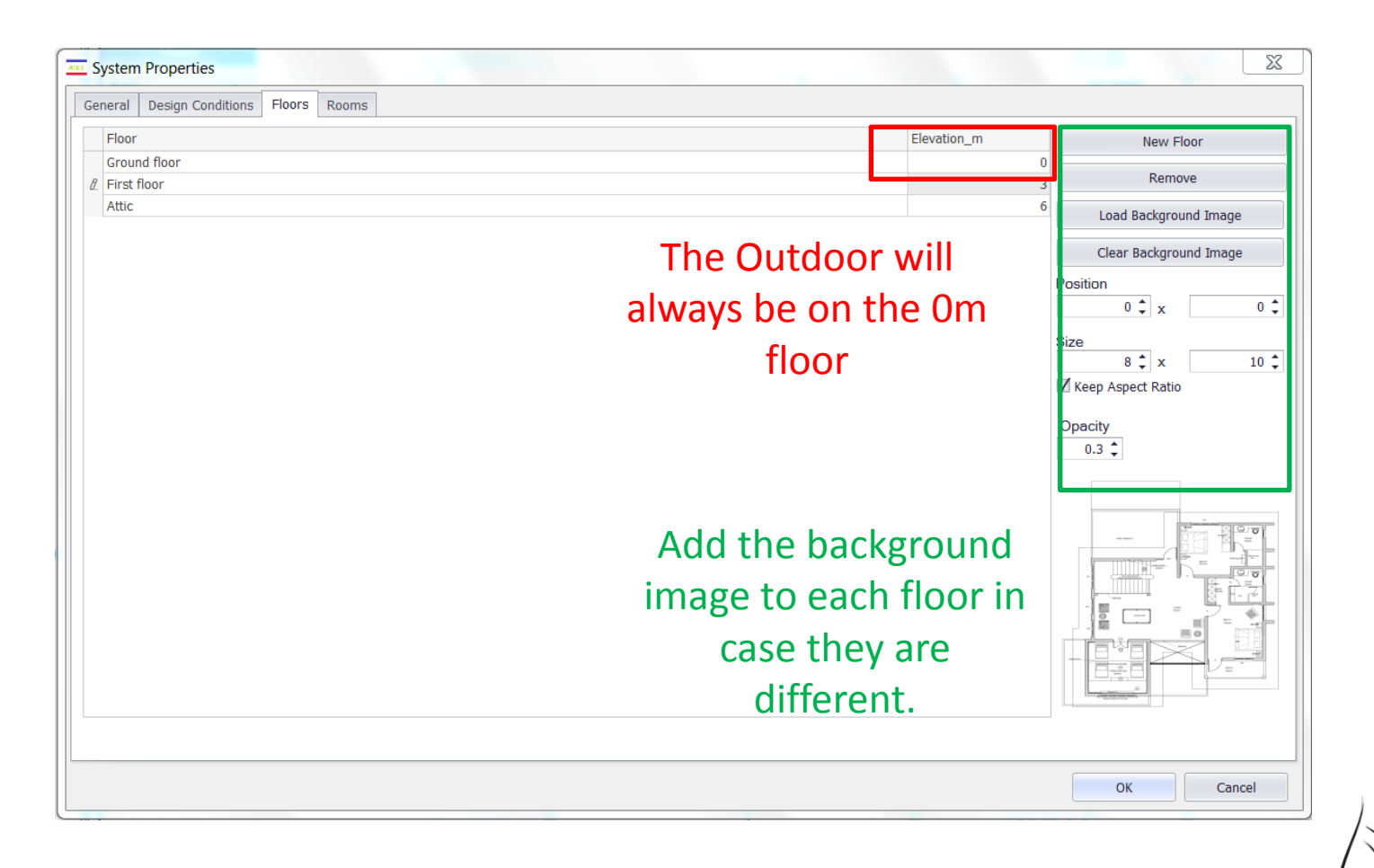

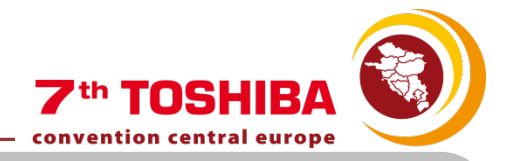

# SYSTEM PROPERTIES

Define the rooms of the design and the floors in which they are. Set the dimensions of the room to get a Rule of Thumb for the Load:

|              |              |    | Cooling |    | Heati | ng Room D              | mensions                 |              | Room Loa          | ıd                         |                      | New Room                      |               |
|--------------|--------------|----|---------|----|-------|------------------------|--------------------------|--------------|-------------------|----------------------------|----------------------|-------------------------------|---------------|
| Room         | ▼ Floor      | DB | WB      | RH | DB    | Area (m <sup>2</sup> ) | Volume (m <sup>3</sup> ) | Cooling (kW) | Sensible (kW)     | Heating (kW)               | ROT                  |                               | 1             |
| Warehouse    | Ground floor | 24 | 17      | 7  | 45    | 23 200                 | 800                      | 24.00        | 18.00             | 22.00                      |                      | Remove                        |               |
| Office       | First floor  | 24 | 17      | 7  | 45    | 23 100                 | 300                      | 12.00        | 9.00              | 11.00                      |                      |                               |               |
| Meeting Room | Second floor | 24 | 17      | 7  | 45    | 23 100                 | 300                      | 12.00        | 9.00              | 11.00                      |                      |                               |               |
| Main office  | Ground floor | 24 | 17      | 7  | 45    | 23 100                 | 300                      | 12.00        | 9.00              | 11.00                      |                      |                               |               |
|              |              | 24 | 17      | 7  | 45    | 23                     |                          | 0            | 0                 | (                          |                      |                               |               |
|              |              |    |         |    |       |                        |                          |              |                   |                            |                      |                               |               |
|              |              |    |         |    |       |                        |                          | Ente<br>R.C  | er the<br>).T box | require<br>to cale<br>dime | ed I<br>cula<br>nsio | oad or t<br>ite it fro<br>ons | ick t<br>m tł |

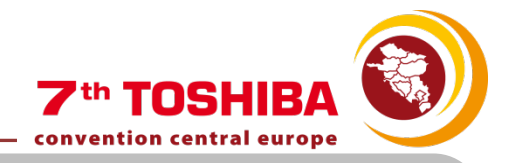

The floors of the building will appear in the Main Window:

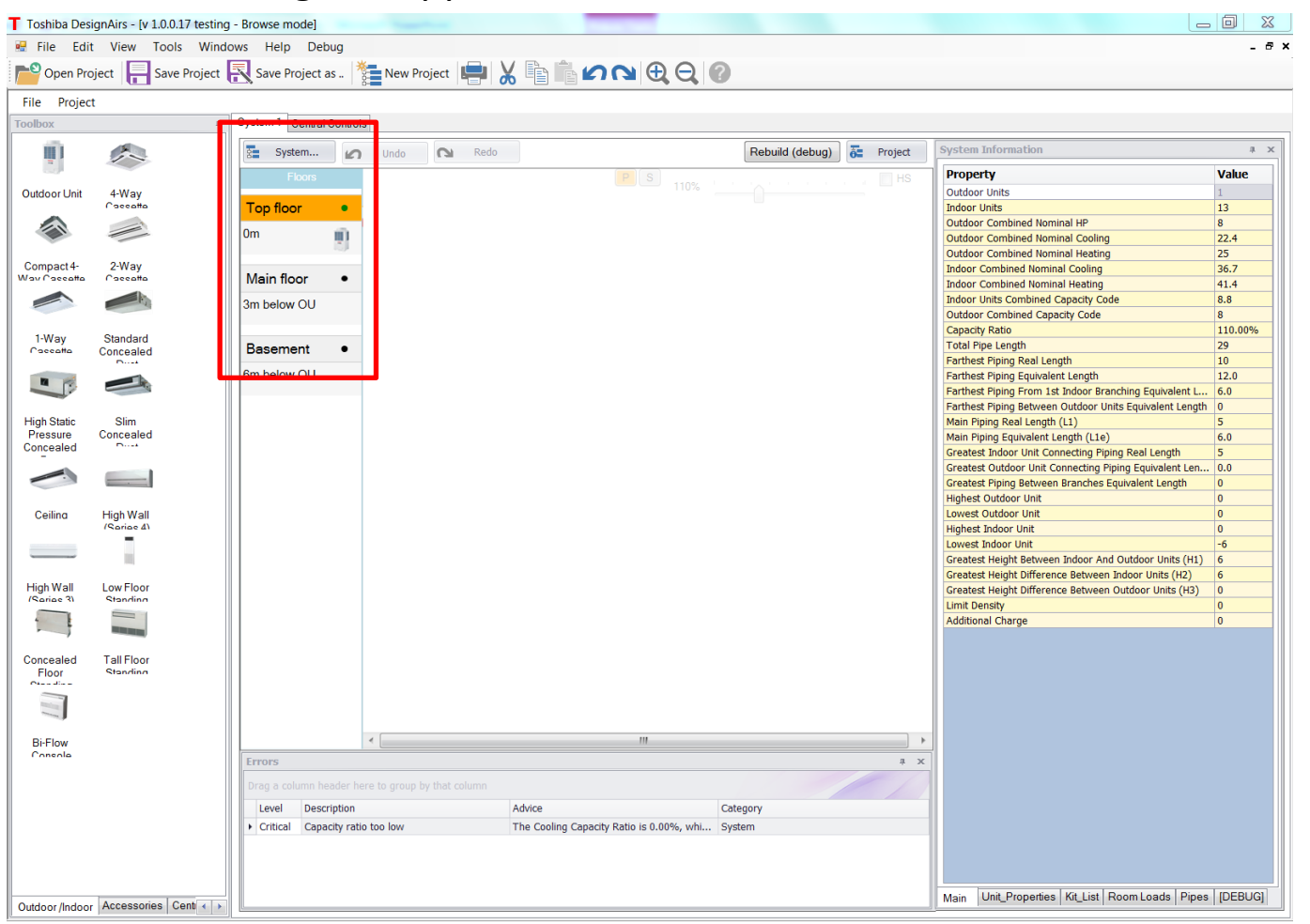

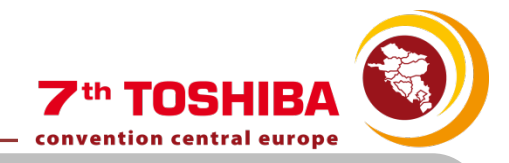

The background image will appear in the Main Window:

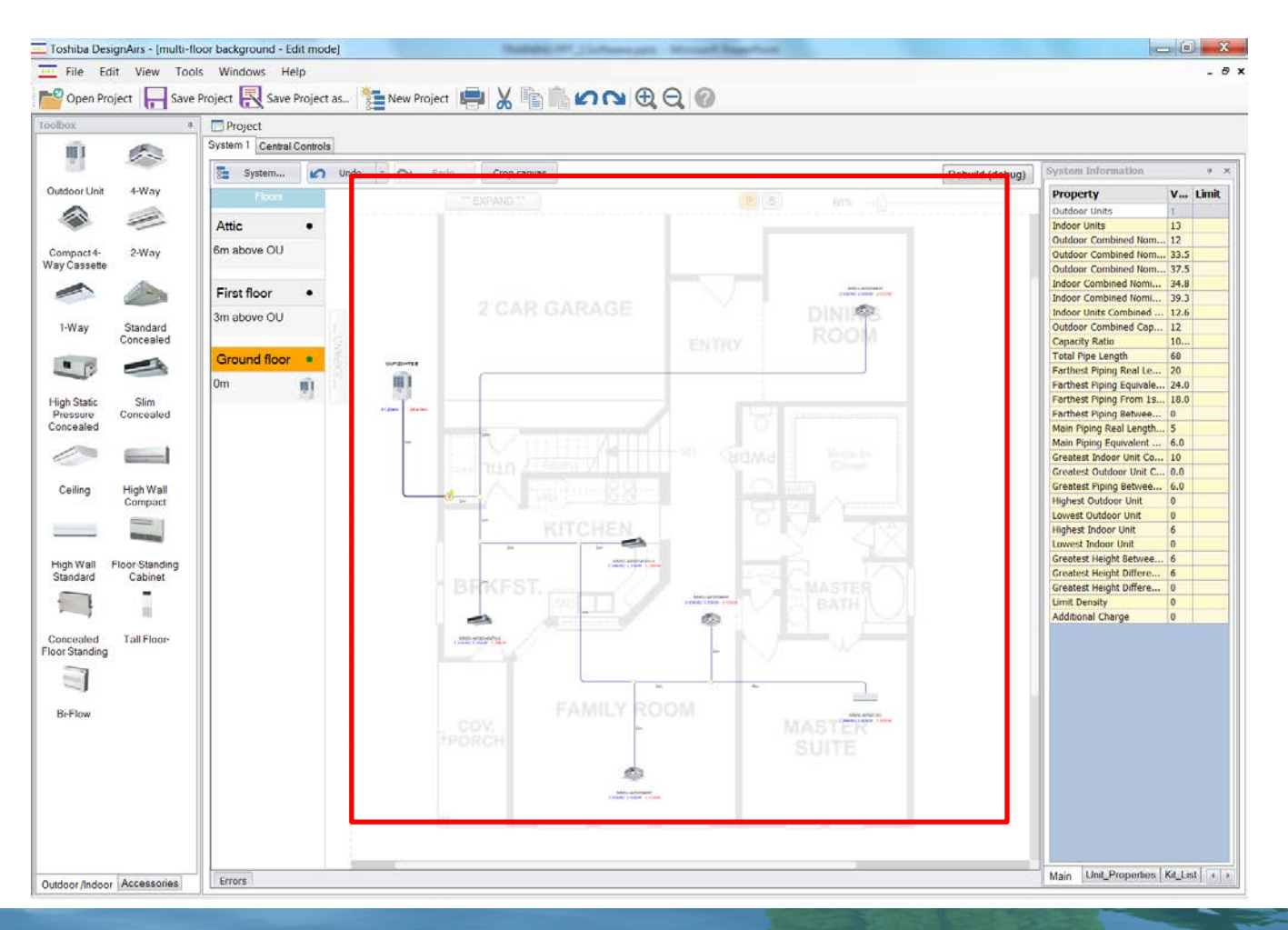

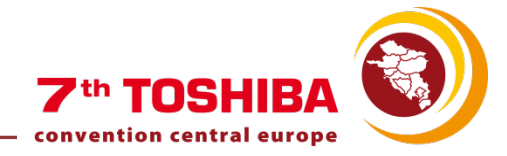

To add a new System: Project  $\rightarrow$  New System

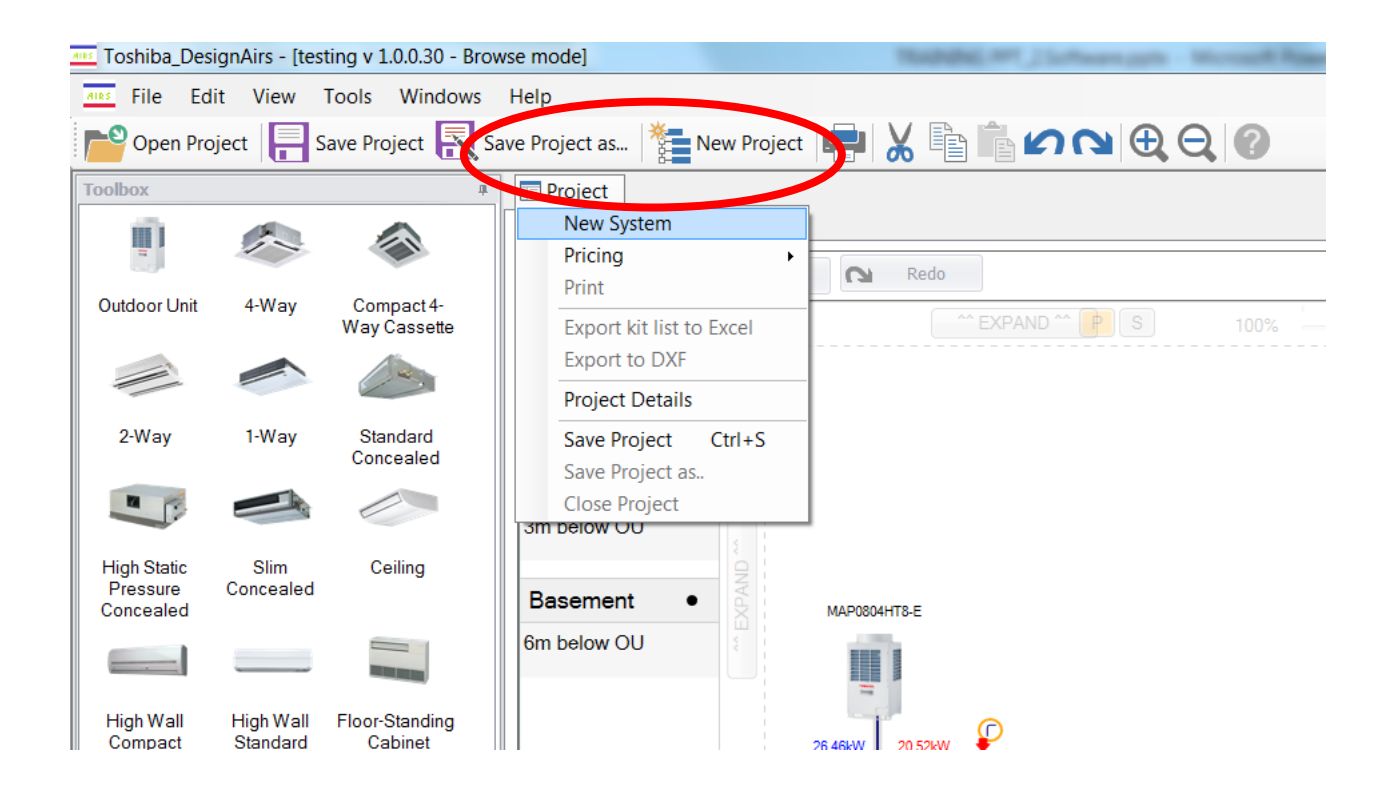

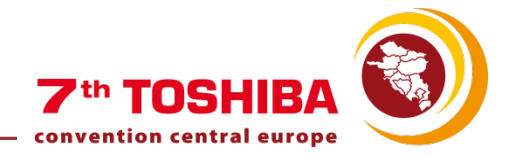

We will be able to see the properties of the system at any time in the System Information panel:

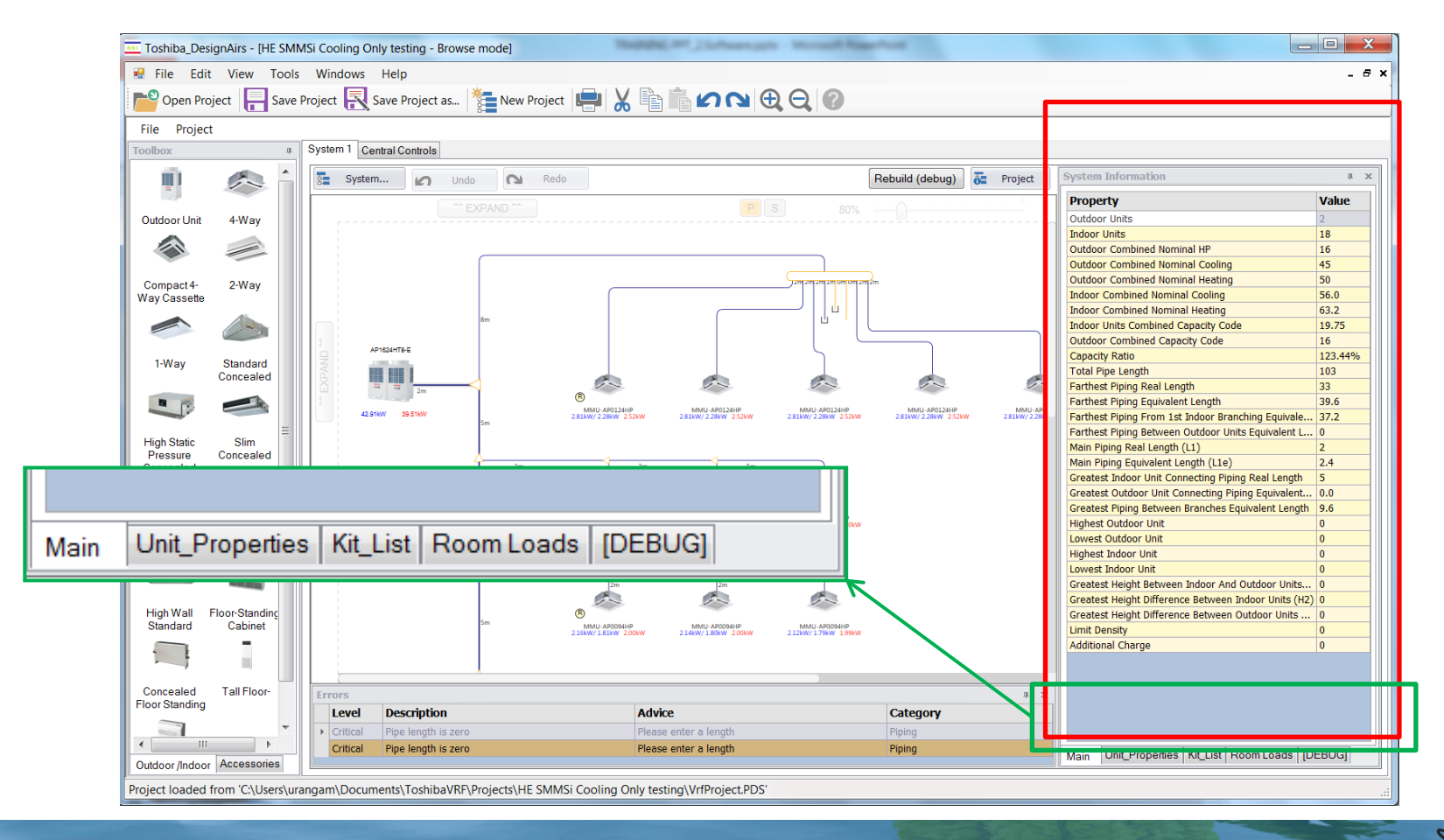

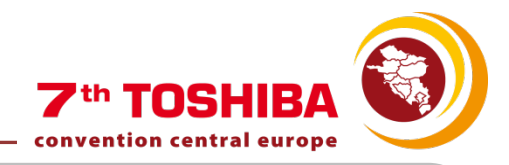

# **Main Properties**

Check all the rules and current status of our design

| Property                                                                           | Value   | Limit |
|------------------------------------------------------------------------------------|---------|-------|
| Outdoor Units                                                                      | 1       |       |
| Indoor Units                                                                       | 11      |       |
| Outdoor Combined Nominal HP                                                        | 8       |       |
| Outdoor Combined Nominal Cooling                                                   | 22.4    |       |
| Outdoor Combined Nominal Heating                                                   | 25      |       |
| Indoor Combined Nominal Cooling                                                    | 25.4    |       |
| Indoor Combined Nominal Heating                                                    | 28.9    |       |
| Indoor Units Combined Capacity Code                                                | 9.2     |       |
| Outdoor Combined Capacity Code                                                     | 8       |       |
| Capacity Ratio                                                                     | 115.00% |       |
| Total Pipe Length                                                                  | 49.0    |       |
| Farthest Piping Real Length                                                        | 22      |       |
| Farthest Piping Equivalent Length                                                  | 26.4    |       |
| Farthest Piping From 1st Indoor Branching Equivalent Length                        | 24.0    |       |
| Farthest Piping Between Outdoor Units Equivalent Length                            | 0       |       |
| Main Piping Real Length (L1)                                                       | 2       |       |
| Main Piping Equivalent Length (L1e)                                                | 2.4     |       |
| Greatest Indoor Unit Connecting Piping Real Length                                 | 7       |       |
| Greatest Indoor Unit Connecting Piping FS Group Equivalent Length                  | 0       |       |
| Greatest Flow Selector To Indoor Unit Real Length                                  | 1       |       |
| Greatest Outdoor Unit Connecting Piping Equivalent Length                          | 0.0     |       |
| Greatest Piping Between Branches Equivalent Length                                 | 6.0     |       |
| Highest Outdoor Unit                                                               | 0       |       |
| Lowest Outdoor Unit                                                                | 0       |       |
| Highest Indoor Unit                                                                | 0       |       |
| Lowest Indoor Unit                                                                 | 0       |       |
| Greatest Height Between Indoor And Outdoor Units (H1)                              | 0       |       |
| Greatest Height Difference Between Indoor Units (H2)                               | 0       |       |
| Greatest Height Difference Between Outdoor Units (H3)                              | 0       |       |
| Greatest Height Difference Between Indoor Units Downstream Of A Flow Selector (H4) | 0       |       |
| Limit Density                                                                      | 0       |       |
| Additional Charge                                                                  | 0       |       |

Main Unit\_Properties Kit\_List Room Loads [DEBUG]

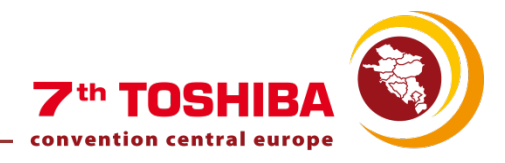

# **Unit Properties**

Select an Indoor or Outdoor unit to see its properties

| st  | em                | Information         |          | ф 3                                |
|-----|-------------------|---------------------|----------|------------------------------------|
| rc  | pe                | erties              |          |                                    |
|     |                   |                     |          |                                    |
|     | М                 | odel No.            |          | MMC-AP0157HP-E                     |
|     | De                | escription          |          | Ceiling                            |
|     | Pi                | pe Length (m)       |          | 1                                  |
|     | E                 | evation (m)         |          | 6                                  |
| ۲   | Pe                | erformance          |          | 4.5/5.0                            |
| 4   | Po                | ower Requirement    |          | 0.033kW/0.365A                     |
|     | Power Supply      |                     |          | 1 phase 50Hz 230V (220 - 240V)     |
|     | Running Current   |                     |          | 0.365                              |
|     | Power Consumption |                     | on       | 0.033                              |
|     | _                 | Starting Current    |          | 0.545                              |
| ۲   | A                 | ppearance           |          |                                    |
| ۲   | 0                 | uter Dimensions     |          | 235/950/690, //                    |
| ۲   | Т                 | otal Weight         |          | 23/                                |
|     | He                | eat Exchanger       |          | Finned tube                        |
|     | S                 | oundproof Heat Insu | ılatin   | Polyethylene foam                  |
| Þ   | Fa                | an Unit             |          | 840/690/540, 94                    |
|     | Ai                | r Filter            |          | Standard filter (Long life filter) |
|     | C                 | ontroller           |          | Remote controller                  |
| ۲   | Pi                | ping                |          | 12.7/6.4/20                        |
|     | S                 | ound Pressure Level |          | /                                  |
|     | S                 | ound Power Level    |          | /                                  |
|     | Se                | eries               |          | 7                                  |
|     |                   |                     |          |                                    |
| air | ו                 | Unit Properties     | Kit_List | Room Loads [DEBUG]                 |

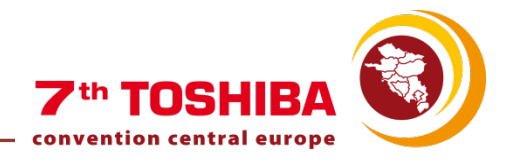

# <u>Kit List</u>

Name and quantity of the used elements will be shown here

| Sy | stem Inform   | ation     |            |                   | l          | ı x |
|----|---------------|-----------|------------|-------------------|------------|-----|
| C  | )rag a column | header h  | ere to gro | up by that column |            |     |
|    | Qty           | Туре      |            | Model No          |            |     |
| •  | 1.0           | OutdoorL  | Jnit       | MAP1604HT8-E      |            |     |
|    | 2.0           | IndoorUn  | it         | MMU-AP0242H       |            |     |
|    | 1.0           | IndoorUn  | it         | MMD-AP0094SPH-    | E          |     |
|    | 4.0           | IndoorUn  | it         | MMU-AP0092H       |            |     |
|    | 4.0           | IndoorUn  | it         | MMD-AP0054SPH-    | E          |     |
|    | 4.0           | IndoorUn  | it         | MMU-AP0054MH-E    | Ξ          |     |
|    | 2.0           | IndoorUn  | it         | MMD-AP0184H-E     |            |     |
|    | 4.0           | Branch    |            | RBM-BY55E         |            |     |
|    | 7.0           | Branch    |            |                   |            |     |
|    | 89            | Pipework  |            | L:0mm / S:0mm /   | D:0mm      |     |
|    | 5             | Pipework  |            | L:15.9mm / S:28.  | 6mm / D:0r | nm  |
|    | 11            | Pipework  |            | L:9.5mm / S:15.9  | mm / D:0m  | m   |
|    | 5             | Pipework  | :          | L:6.4mm / S:9.5m  | nm / D:0mm | 1 I |
|    |               |           |            |                   |            |     |
| Μ  | ain Unit_P    | roperties | Kit_List   | Room Loads Pipes  | E [DEBUG   | à]  |

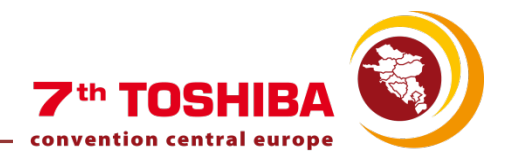

## **Room Loads**

The required and reached capacities for each room are shown.

Green values mean that the required capacity is reached.

Red values mean that the selected indoor units are not powerful enough for the required load.

| System Information          |                                                                                      | щ | х |
|-----------------------------|--------------------------------------------------------------------------------------|---|---|
| Office 3                    |                                                                                      |   | * |
| Coolin<br>Required<br>Total | g (kW) Sensible (kW) Heating (kW)<br>12.00 9.00 11.00<br>14.2710 9.5121472 15.393754 |   |   |
| Bathroom 3                  |                                                                                      |   |   |
| Coolin<br>Required<br>Total | g (kW) Sensible (kW) Heating (kW)<br>2.40 1.80 2.20<br>2.8140 2.0211260 3.0681743    |   |   |
| Office 2                    |                                                                                      |   |   |
| Coolin<br>Required<br>Total | g (kW) Sensible (kW) Heating (kW)<br>12.00 9.00 11.00<br>2.8140 2.0443574 3.0779179  |   |   |
| Bathroom 2                  |                                                                                      |   |   |
| Coolin<br>Required<br>Total | g (kW) Sensible (kW) Heating (kW)<br>2.40 1.80 2.20<br>1.7085 1.3629049 1.8275137    |   |   |
| Office 1<br>Coolin          | a (kW) Sensible (kW) Heating (kW)                                                    |   | Ŧ |

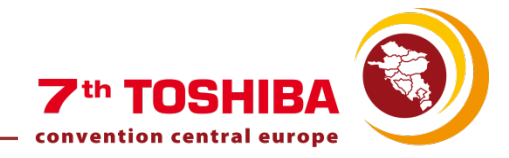

# SOFTWARE INDEX

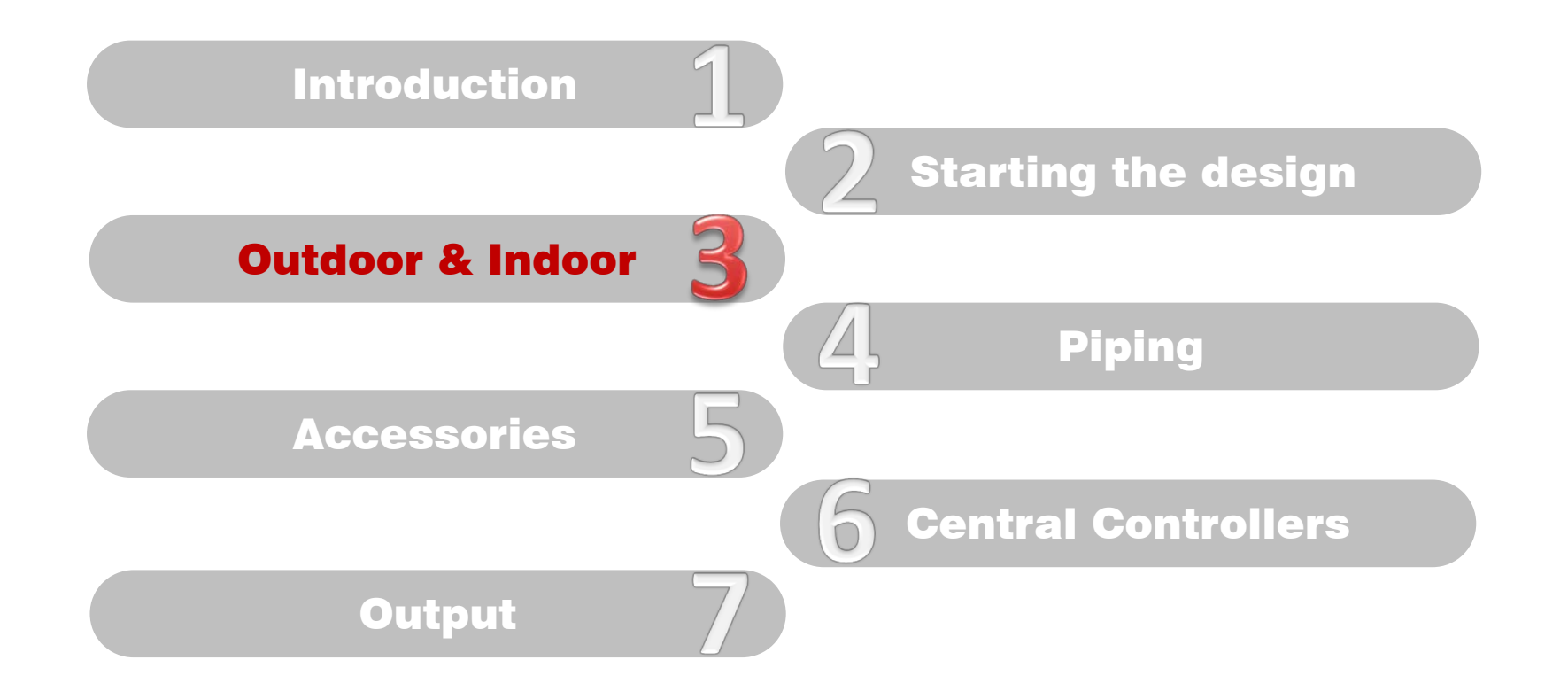

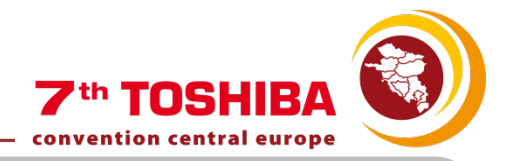

# ADDING THE OUTDOOR UNIT

#### Add the OUTDOOR UNIT by drag & dropping

| Toshiba_Desi                          | ignAirs - [v 1.0.0.26 t                                                                                                    | testing - Brows | e mode]     |               |                                                                                                    | Thursday, r | W1,25eHearnpath - N                     | Accessive Name  | Prove Concerns |    |         |                                                        | _ 🗆 <mark>_ X</mark> |
|---------------------------------------|----------------------------------------------------------------------------------------------------|-----------------|-------------|---------------|----------------------------------------------------------------------------------------------------|-------------|-----------------------------------------|-----------------|----------------|----|---------|--------------------------------------------------------|----------------------|
| 💀 File Edit                           | : View Tools                                                                                                    | Windows He      | elp         |               |                                                                                                    |             |                                         |                 |                |    |         |                                                        | - 8 ×                |
| Copen Pro                             | oject 📙 Save Pro                                                                                                    | oject 🖳 Save    | e Project a | as 🎽          | New Project 📙                                                                                                    | 🖌 🖻 🕯       | <b>200</b>                              | 2 ?             |                |    |         |                                                        |                      |
| File Project                          | t                                                                                                    |                 |             |               |                                                                                                    |             |                                         |                 |                |    |         |                                                        |                      |
| Tolbox                                | . ф.                                                                                                    | System          | n 1 Centra  | al Controls   |                                                                                                    |             |                                         |                 |                |    |         |                                                        |                      |
| <u>.</u>                              |                                                                                                    | System          |             | ) Undo        | - 🛯 Redo                                                                                                    |             |                                         | Rel             | ouild (debug)  | ō= | Project | System Information                                     | <b>д х</b>           |
|                                       |                                                                                                    | Floo            |             |               |                                                                                                    |             |                                         |                 |                |    |         | Property                                               | Value                |
| Outdoor Unit                          | 4-Way                                                                                                    |                 |             | 5.55          |                                                                                                    |             |                                         |                 |                |    |         | Outdoor Units                                          | 1                    |
|                                       | Cassette                                                                                                    | Second flo      | oor •       |               | MAP0804HT8_F                                                                                                    |             |                                         |                 |                |    |         | Indoor Units                                           | 0                    |
|                                       |                                                                                                    | 7m above O      | U           |               |                                                                                                    |             |                                         |                 |                |    |         | Outdoor Combined Nominal HP                            | 8                    |
|                                       |                                                                                                    |                 |             |               |                                                                                                    |             |                                         |                 |                |    |         | Outdoor Combined Nominal Heating                       | 22.4                 |
|                                       |                                                                                                    |                 |             | -             |                                                                                                    |             |                                         |                 |                |    |         | Indoor Combined Nominal Cooling                        | 0                    |
| Way Cassotto                          | 2-way                                                                                                    | First floor     | •           |               | and the second second sec |             |                                         |                 |                |    |         | Indoor Combined Nominal Heating                        | 0                    |
| Way Casselle                          | Casselle                                                                                                    |                 |             |               | 21 46FM 18 93FM                                                                                                    | (J)         |                                         |                 |                |    |         | Indoor Units Combined Canacity Code                    | 0                    |
|                                       |                                                                                                    | 4m above 0      | U           |               | 21.10411 10.00411                                                                                                    |             |                                         |                 |                |    |         | Outdoor Combined Capacity Code                         | 8                    |
|                                       |                                                                                                    |                 |             |               |                                                                                                    |             |                                         |                 |                |    |         | Capacity Ratio                                         | 0.00%                |
| 1.14                                  | Observations                                                                                                    | Ground fle      | oor •       | AN            |                                                                                                    |             |                                         |                 |                |    |         | Total Pipe Length                                      | 0                    |
| Cassette                              | Concepted                                                                                                    | Ground in       |             | X             |                                                                                                    |             |                                         |                 |                |    |         | Farthest Piping Real Length                            | 0                    |
| Gusselle                              | Duct                                                                                                    | 0m              | - 10        |               |                                                                                                    |             |                                         |                 |                |    |         | Farthest Piping Equivalent Length                      | 0                    |
|                                       |                                                                                                    |                 | 101         |               |                                                                                                    |             |                                         |                 |                |    |         | Farthest Piping From 1st Indoor Branching Equivalent L | 0                    |
|                                       |                                                                                                    |                 |             |               |                                                                                                    |             |                                         |                 |                |    |         | Farthest Piping Between Outdoor Units Equivalent Leng  | th 0                 |
|                                       |                                                                                                    |                 |             |               |                                                                                                    |             |                                         |                 |                |    |         | Main Piping Real Length (L1)                           | 0                    |
| High Static                           | Slim                                                                                                    |                 |             |               |                                                                                                    |             |                                         |                 |                |    |         | Main Piping Equivalent Length (L1e)                    | 0                    |
| Pressure                              | Concealed                                                                                                    |                 |             |               |                                                                                                    |             |                                         |                 |                |    |         | Greatest Indoor Unit Connecting Piping Real Length     | 0                    |
| Concealed                             | Duct                                                                                                    |                 |             |               |                                                                                                    |             |                                         |                 |                |    |         | Greatest Indoor Unit Connecting Piping FS Group Equiv  | 0                    |
| Duct                                  |                                                                                                    |                 |             |               |                                                                                                    |             |                                         |                 |                |    |         | Greatest Flow Selector To Indoor Unit Real Length      | 0                    |
|                                       |                                                                                                    |                 |             |               |                                                                                                    |             |                                         |                 |                |    |         | Greatest Outdoor Unit Connecting Piping Equivalent Ler | 0.0                  |
|                                       |                                                                                                    |                 |             |               |                                                                                                    |             |                                         |                 |                |    |         | Greatest Piping Between Branches Equivalent Length     | 0                    |
|                                       |                                                                                                    |                 |             |               |                                                                                                    |             |                                         |                 |                |    |         | Highest Outdoor Unit                                   | 0                    |
| Ceiling                               | High Wall                                                                                                    |                 |             |               |                                                                                                    |             |                                         |                 |                |    | 1       | Lowest Outdoor Unit                                    | 0                    |
|                                       | Compact                                                                                                    |                 |             |               |                                                                                                    |             |                                         |                 |                |    |         | Highest Indoor Unit                                    | 0                    |
|                                       | (Series 4)                                                                                                    |                 |             |               |                                                                                                    |             |                                         |                 |                |    | 1       | Lowest Indoor Unit                                     |                      |
|                                       |                                                                                                    |                 |             |               |                                                                                                    |             |                                         |                 |                |    | 1       | Greatest Height Between Indoor And Outdoor Units (HI   | , 0                  |
|                                       | No. of Concession, Name of Concession, Name of Con<br>Name of Concession, Name of Concession, Name of Concession, Name of Concession, Name of Concession, Name of Concession, Name of Concession, Name of Concession, Name of Concession, Name of Concession, Name of Concession, Name of Concess |                 |             |               |                                                                                                    |             |                                         |                 |                |    | 1       | Greatest Height Difference Between Jildoor Units (H2)  | 0                    |
|                                       |                                                                                                    |                 |             |               |                                                                                                    |             |                                         |                 |                |    | 1       | Limit Doncity                                          | 0                    |
| High Wall F<br>Standard<br>(Serice 2) | Floor-Standing<br>Cabinet                                                                                                    |                 |             |               |                                                                                                    |             |                                         |                 |                |    |         | Additional Charge                                      | 0                    |
| (Series 3)                            |                                                                                                    |                 |             |               |                                                                                                    |             |                                         |                 |                |    |         |                                                        |                      |
|                                       |                                                                                                    |                 |             |               |                                                                                                    |             |                                         |                 |                |    |         |                                                        |                      |
| Concealed                             | Tall Floor-                                                                                                    |                 |             |               |                                                                                                    |             |                                         |                 |                |    |         |                                                        |                      |
|                                       |                                                                                                    | Errors          |             |               |                                                                                                    |             |                                         |                 |                |    | ά×      |                                                        |                      |
| and and                               |                                                                                                    | Level           | Descript    | tion          |                                                                                                    | Advice      |                                         |                 | Category       |    |         |                                                        |                      |
|                                       |                                                                                                    | Critical        | Capacity    | ratio too low | v                                                                                                    | The Car     | acity Ratio is 0.00%, which             | is less than th | System         |    |         |                                                        |                      |
| Bi-Flow                               |                                                                                                    |                 |             |               |                                                                                                    |             | , , , , , , , , , , , , , , , , , , , , |                 |                |    |         |                                                        |                      |
| Console                               |                                                                                                    |                 |             |               |                                                                                                    |             |                                         |                 |                |    |         |                                                        |                      |
|                                       |                                                                                                    |                 |             |               |                                                                                                    |             |                                         |                 |                |    |         |                                                        |                      |
|                                       |                                                                                                    |                 |             |               |                                                                                                    |             |                                         |                 |                |    |         |                                                        |                      |
|                                       |                                                                                                    |                 |             |               |                                                                                                    |             |                                         |                 |                |    |         |                                                        |                      |
|                                       |                                                                                                    |                 |             |               |                                                                                                    |             |                                         |                 |                |    |         | Main Unit Properties Kit List Room Loads IDF           | BUGI                 |
| Outdoor /Indoor                       | Accessories                                                                                                    |                 |             |               |                                                                                                    |             |                                         |                 |                |    |         | main   end) rependes   metrist   recent coads   [DE    | 0001                 |

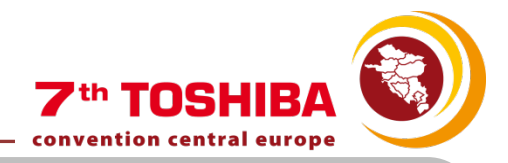

# ADDING THE OUTDOOR UNIT

Appearance of the rest of the floors:

Appearance of the risers:

- 1. Green arrow = riser to next floor
- 2. Red arrow = riser to previous floor
- 3. Green & Red = riser going up and down

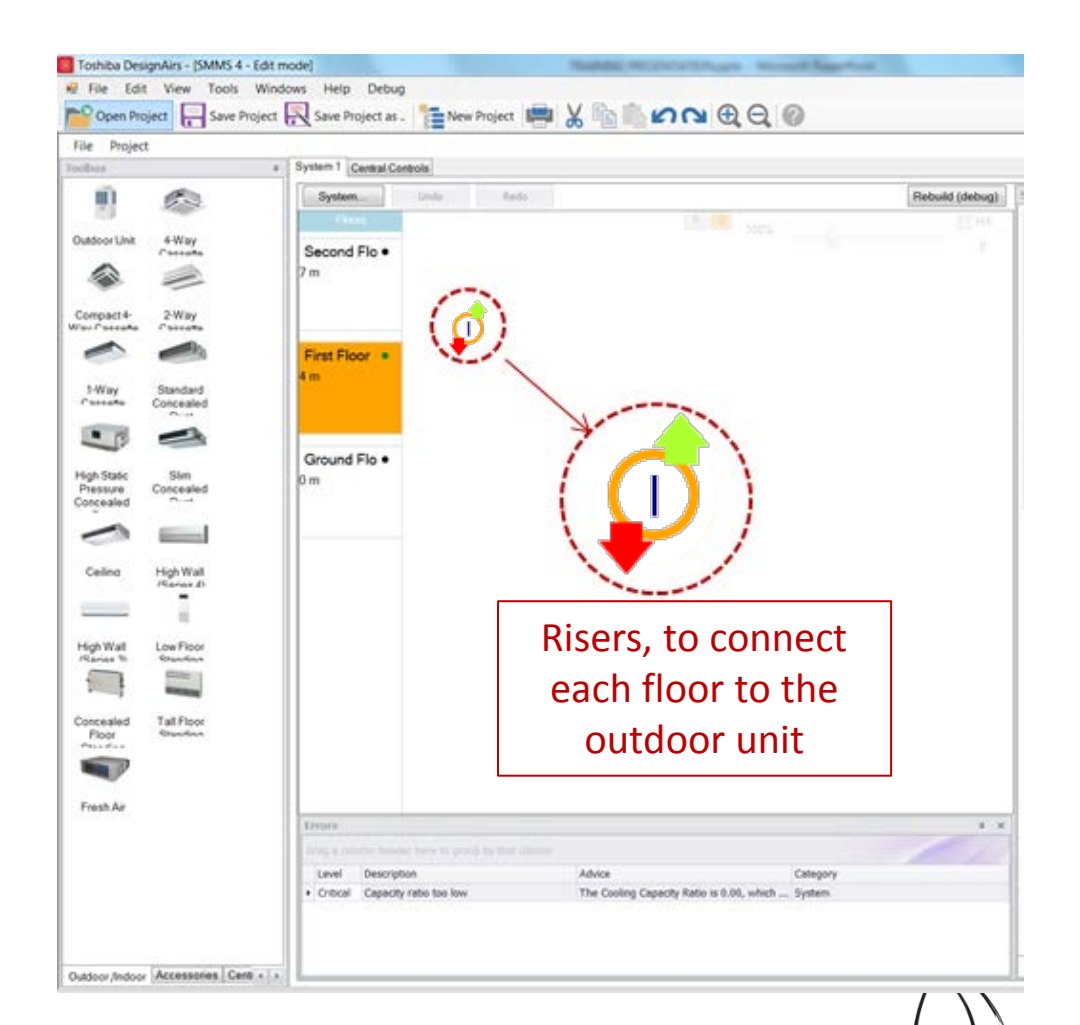

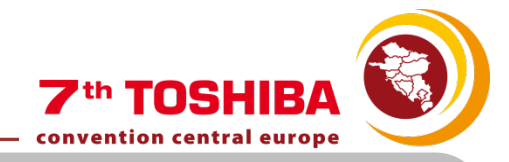

# ADDING THE OUTDOOR UNIT

Double click on the Outdoor Unit to select its size:

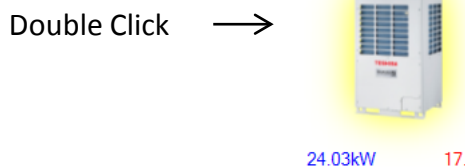

17.80kW

MAP0804HT8-E

| MAP0804HT8-E |                                                          |
|--------------|----------------------------------------------------------|
|              | Corrected Cooling 23.32 kW<br>Corrected Heating 17.63 kW |
|              | OK Cancel                                                |
|              |                                                          |

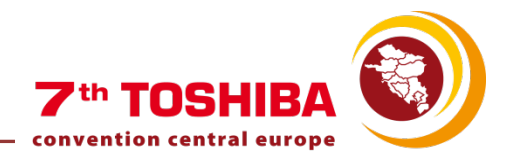

# ADDING THE INDOOR UNITS

Drag & drop the indoor units in each floor:

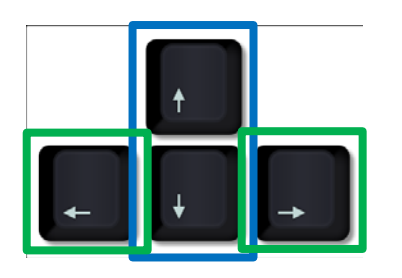

Alt + Up & down arrows to change size

Alt + Left & right arrows to change model

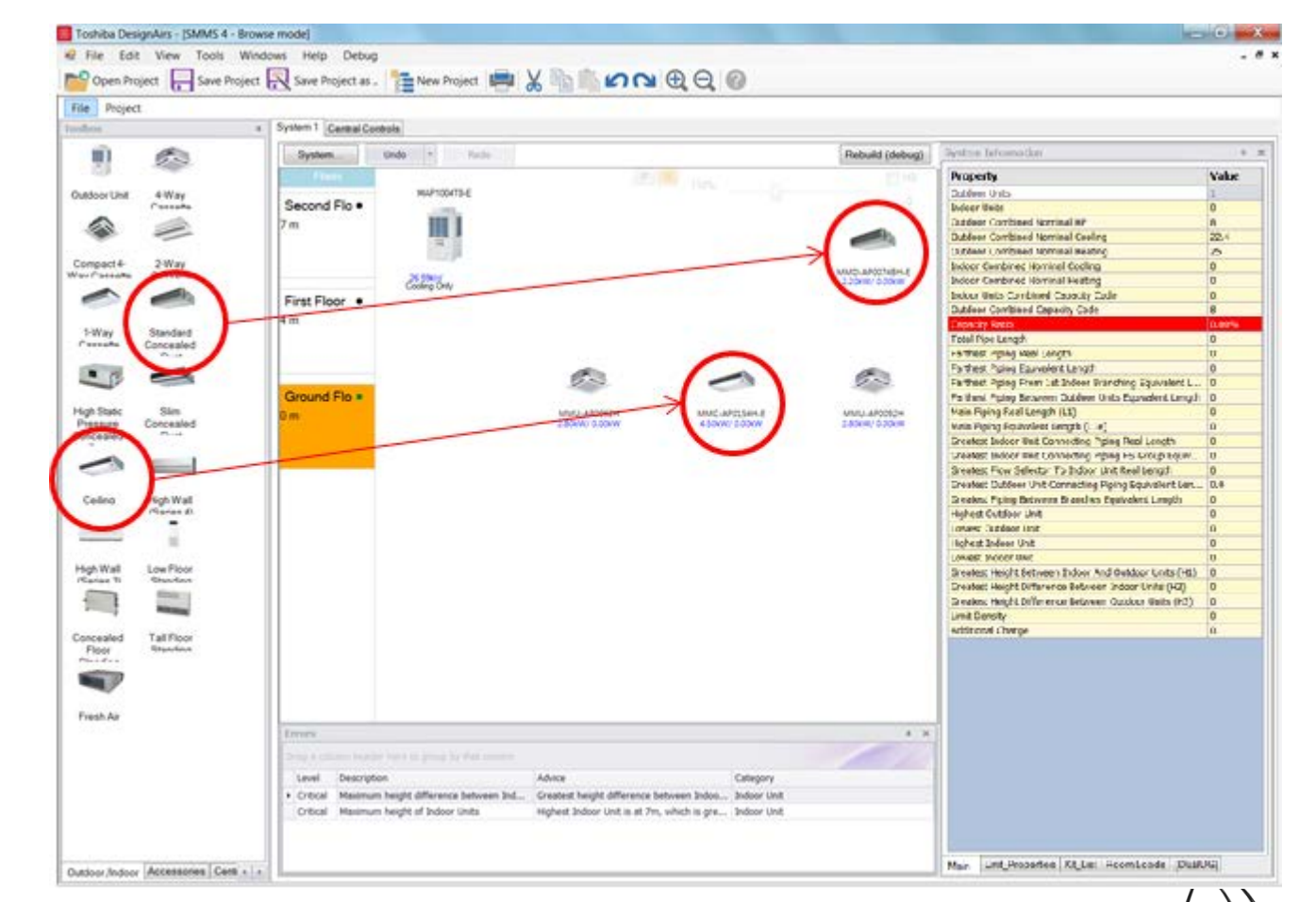

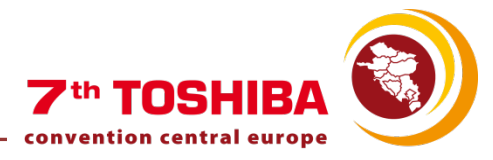

#### ADDING THE INDOOR UNITS If we right click on the Indoor Unit, If we copy it, then we can paste the same Indoor Unit wherever we want by right we can select its size, copy it or delete it: clicking: Paste MMC-AP0157HP-E Model MMC-AP0247HP-E 6.55kW/ 5.14kW 7.70kW MMC-6.55kW/ Delete all pipes on this floor MMC-AP0187HP-E Copy MMC-AP0247HP-E Delete all unconnected pipes on this floor Delete MMC-AP0277HP-E MMC-AP0367HP-E MMC-AP0487HP-E MMC-AP0567HP-F MMC-AP0184H-F MMC-AP0244H-F MMC-AP0274H-E MMC-AP0364H-F MMC-AP0484H-E MMC-AP0247HP-E MMC-AP0247HP-E 6.55kW/ 5.14kW 7.70kW 6.55kW/ 5.14kW 7.70kW

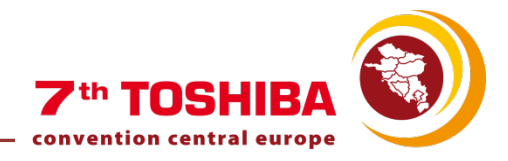

# ADDING THE INDOOR UNITS

| Jouble click on each Indoor Ur                                                                                                    | hit to select their p                                                                                                    | roperties:                                                                                                    | Double Click                                                          | $\rightarrow$ |          |
|----------------------------------------------------------------------------------------------------|----------------------------------------------------------------------------------------------------|----------------------------------------------------------------------------------------------------|-----------------------------------------------------------------------|---------------|----------|
| Indoor Unit Details                                                                                                    |                                                                                                    |                                                                                                    |                                                                       | MMU           | J-AP0092 |
| Location<br>Room<br>Office 2<br>Indoor Unit<br>Type<br>4-Way Cassette<br>Model<br>MMU-AP0092H<br>Fan Speed<br>High<br>Controls<br>© Group Follower<br>Header Remote<br>- none - • • | Pipe Length       3m ↓         Pipe Equivalent Length         Equiv. length ratio         1.2       auto ✓         or       Number of bends         ♀ 90°         ♀ 90° long radius         or       Equivalent Length         3.6m | Unit Information<br>Capacity Code<br>Nominal Cooling<br>Nominal Heating<br>Corrected Cooling<br>Corrected Heating<br>Corrected Sensible<br>Distributed Cooling<br>Distributed Heating | 1.00<br>2.80 kW<br>n/a<br>2.81 kW<br>n/a<br>2.04 kW<br>2.63 kW<br>n/a | 2.80k         | W/ 0.00  |
| Follower Remote - none - CN61/T10 Controller - none -                                                                                                    | Elevation (relative to Outdoor<br>Unit)<br>Elevation<br>-5 ‡ auto                                                                                                    |                                                                                                    |                                                                       |               |          |
| PMV Kit PMV Elevation relative to indoor unit 0                                                                                                    | Panel<br>Panel Model<br>- none -                                                                                                    |                                                                                                    |                                                                       |               |          |
|                                                                                                    |                                                                                                    |                                                                                                    | ОК                                                                    | Cancel        | 1        |

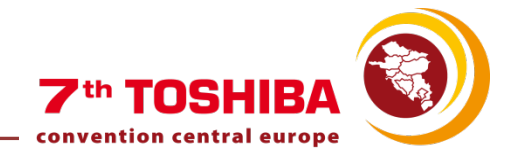

# SOFTWARE INDEX

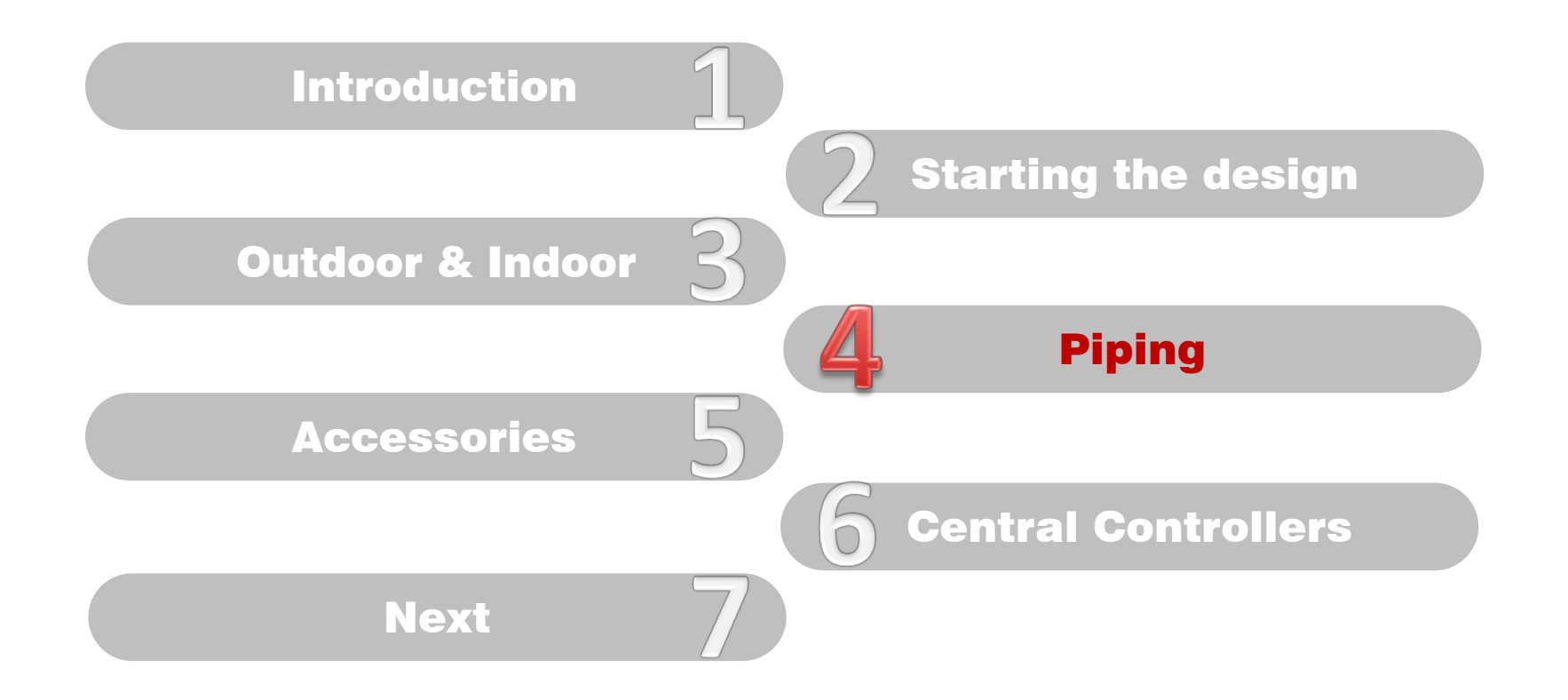

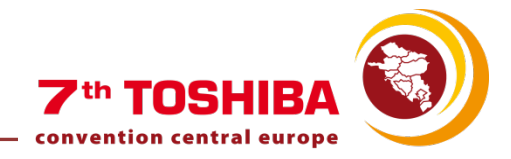

# PIPING THE INDOOR UNITS

Clicking on a unit and on any point on the grid where you want the pipe to finish or

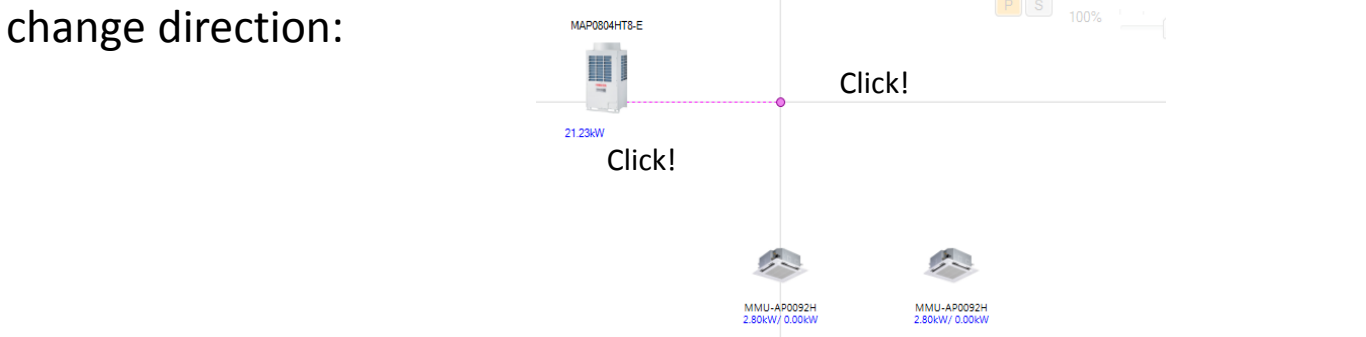

#### Connect the Indoor units either to the Outdoor unit or to the riser.

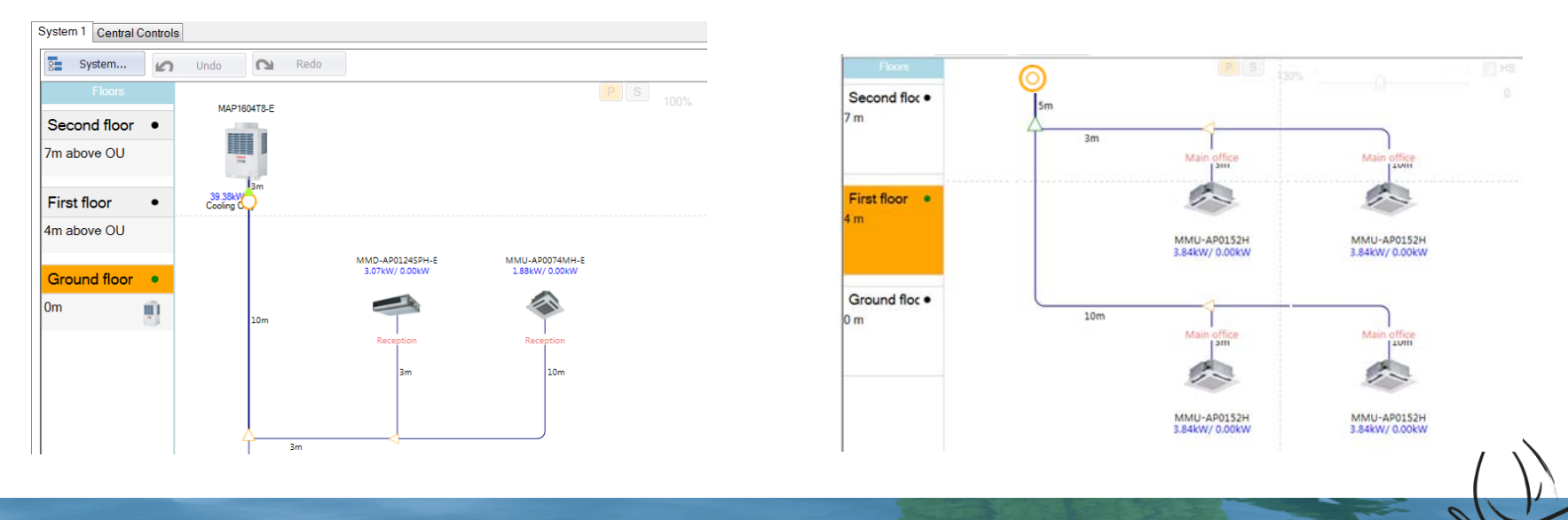

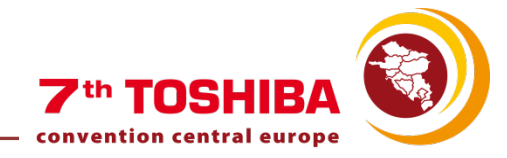

# PIPING THE INDOOR UNITS

Tip for a quick piping: Set the farthest indoor unit at close distance

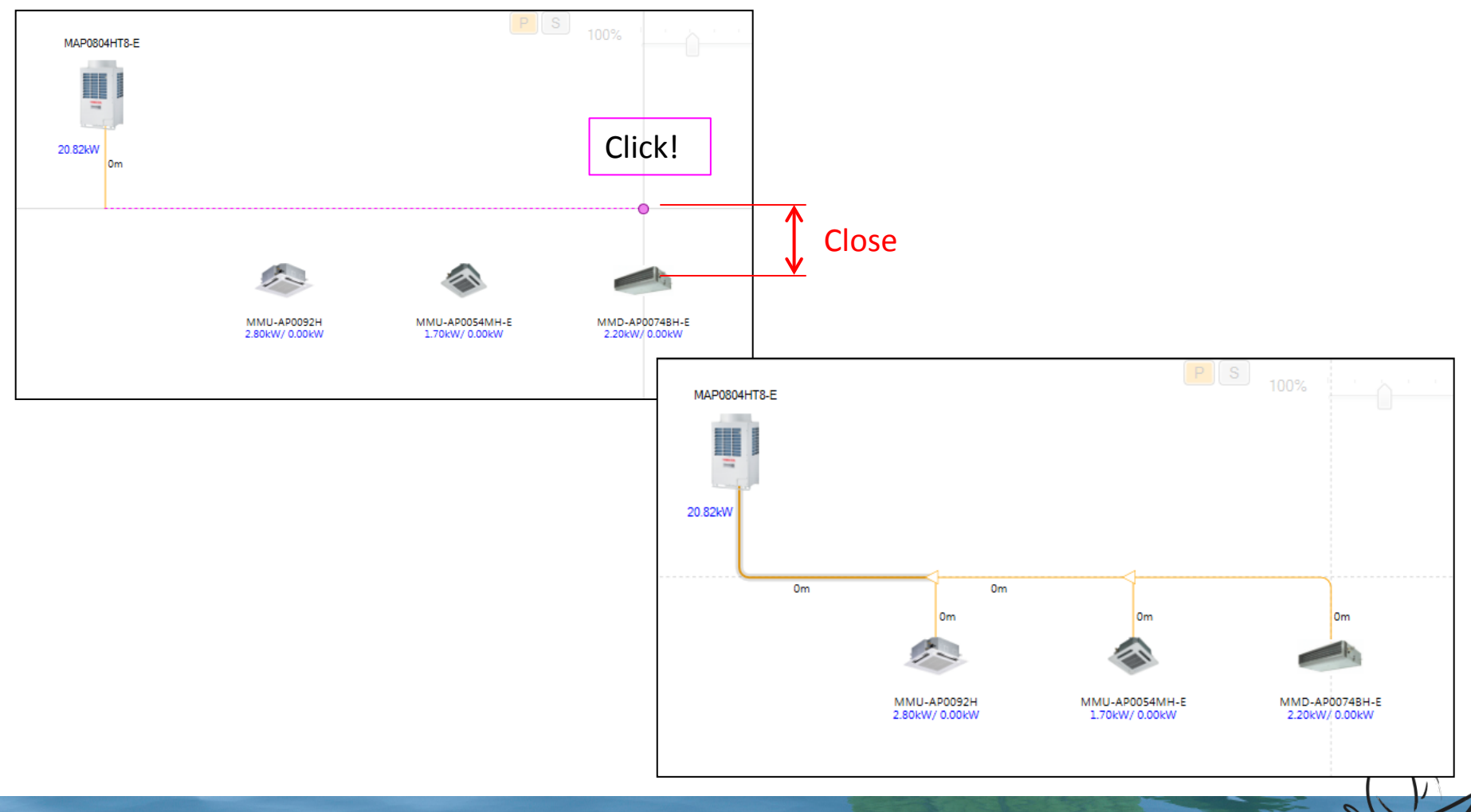

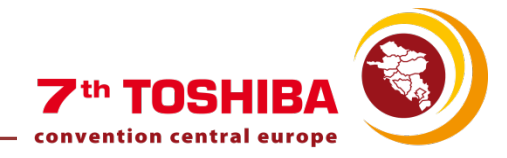

# PIPING THE INDOOR UNITS

If we want to exit from the Piping Mode, press "Esc", "S" (for Selection Mode) button next to the zoom bar, or right click and "Cancel the current Pipe"

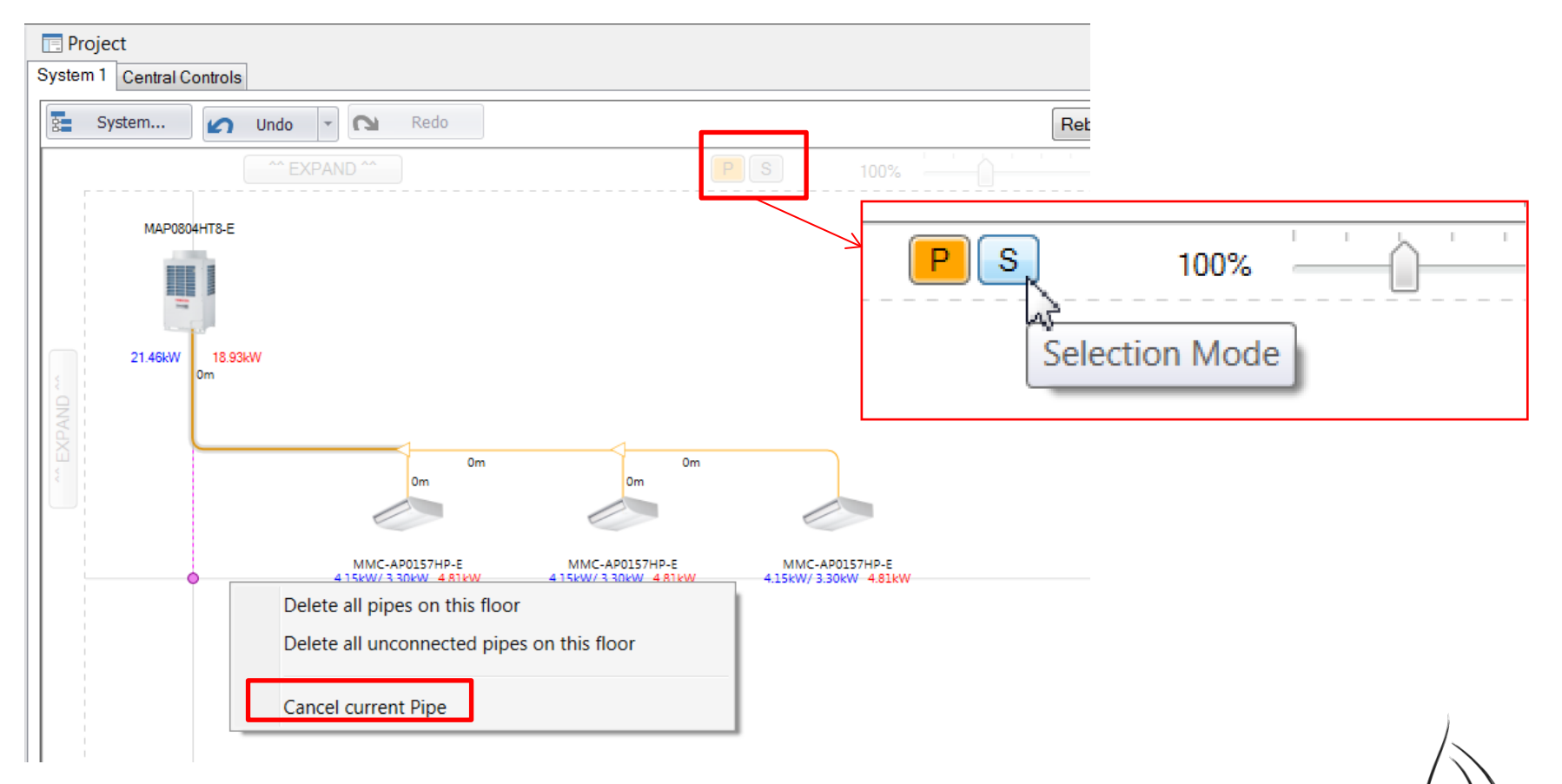

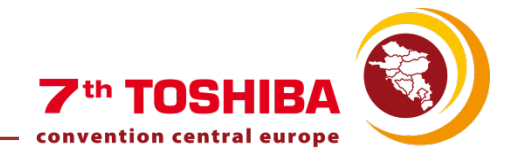

# SOFTWARE INDEX

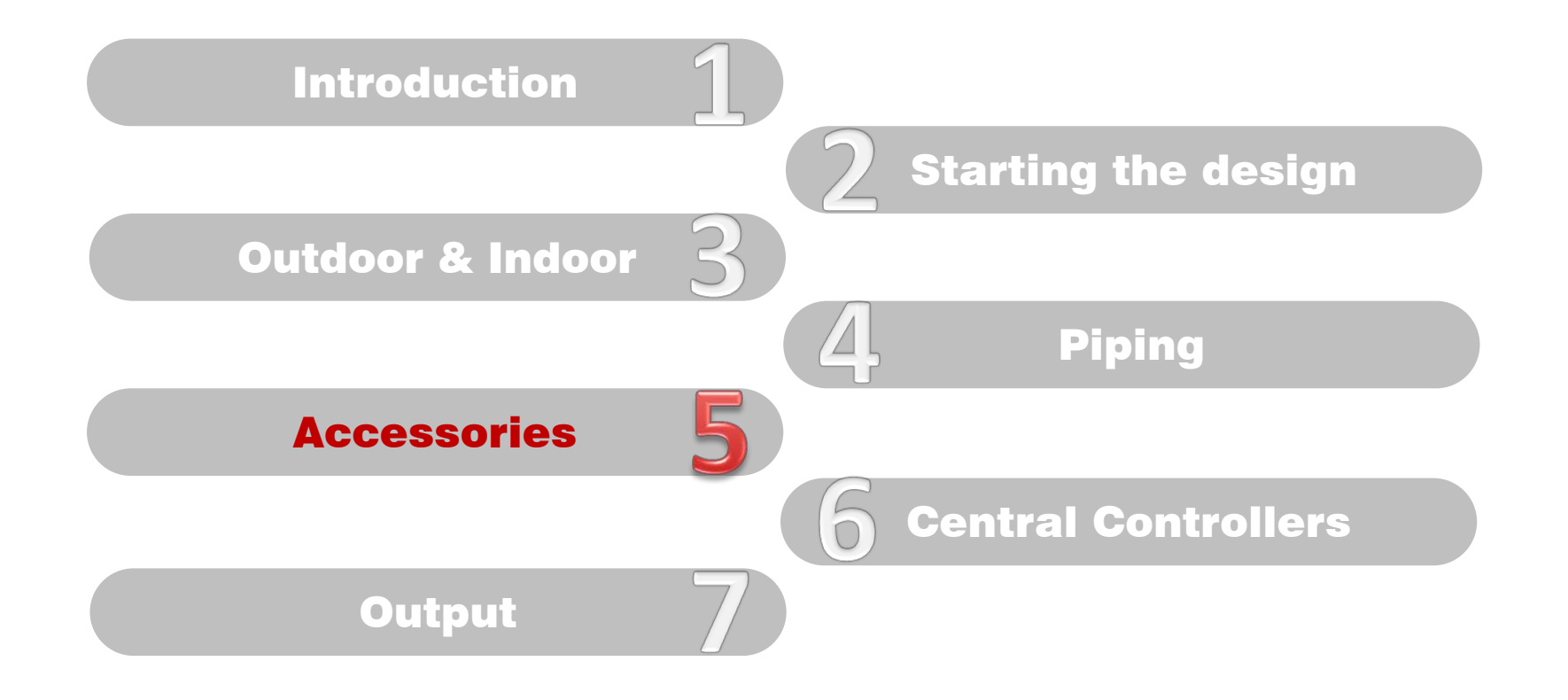

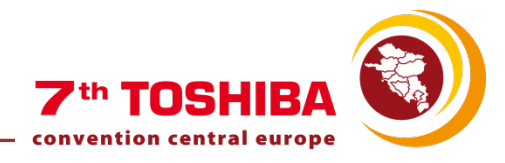

# ACCESSORIES

#### Available accessories:

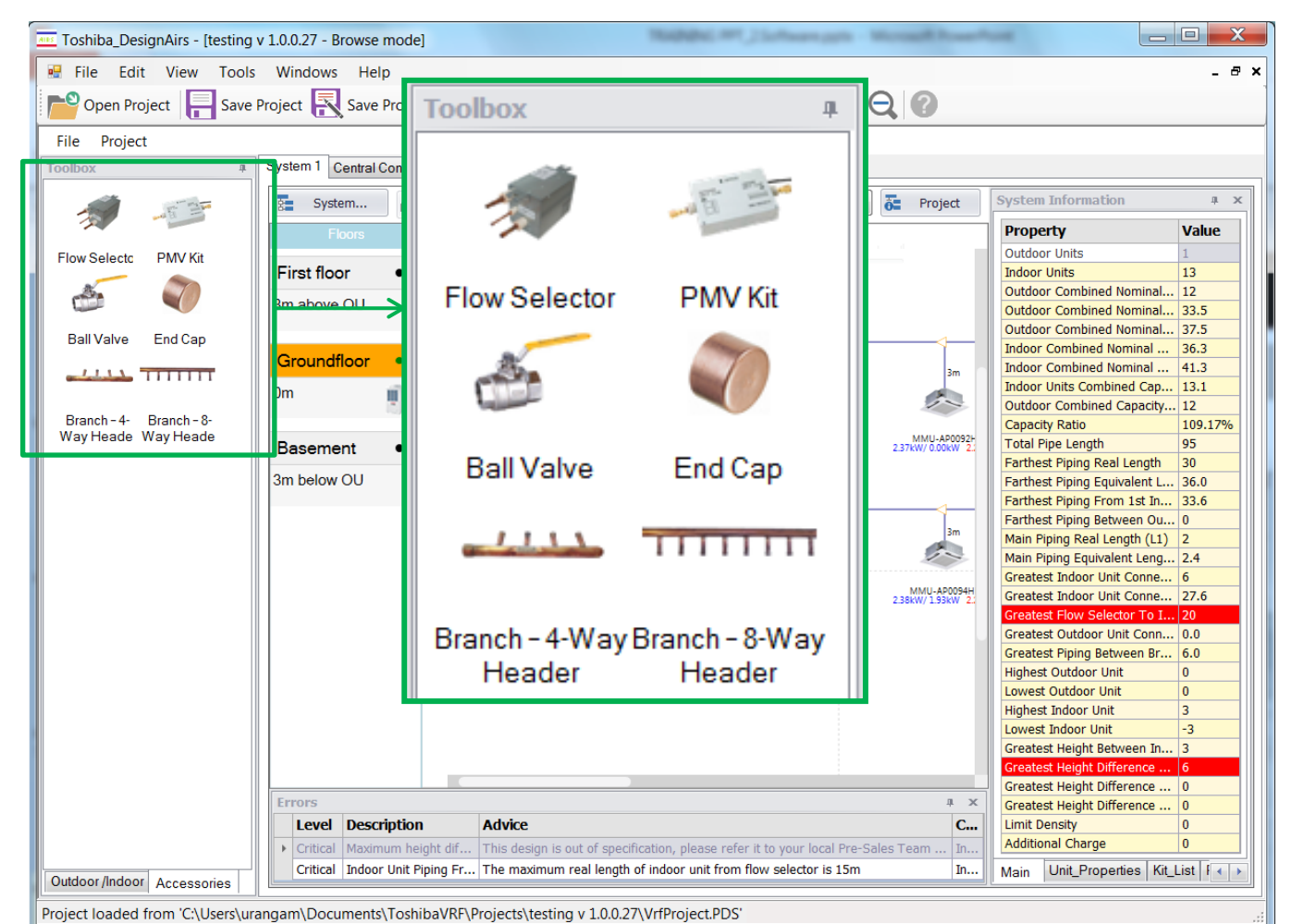

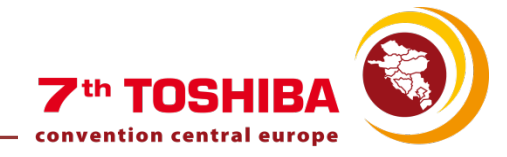

# SOFTWARE INDEX

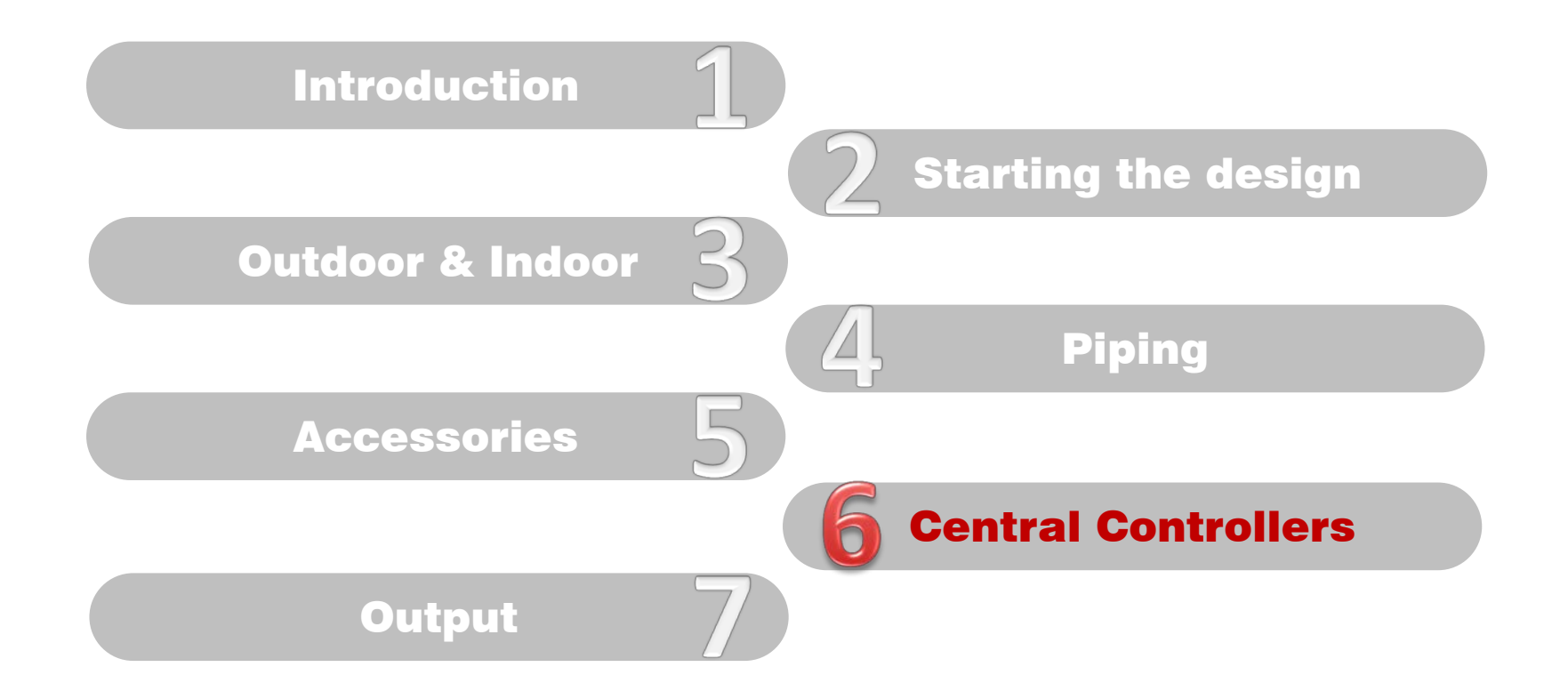

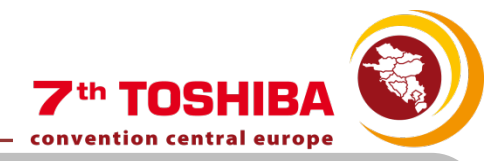

#### Standard Operation Central Advanced Central Controllers **BMS** Controllers **Controllers** Toolbox Digital I/O Relay I/F Touch Screen with 64 Way Central Schedule Timer ModBus RTU Web Based Energy Monitoring Controller Interface Energy Monitoring Touch Screen 16 Way On Off Compliant Manager LONWorks Interface Web Based Interface Controller Controller Master . ..... TCC Net Relay Touch Screen with Smart Manager Touch Screen BACNet Intelligent Analogue Interface Energy Monitoring Interface Server C1-000m Touch Screen Smart Manager with Touch Screen BACNet Intelligent General Purpose Data Analyser -Server Interface Central Controllers

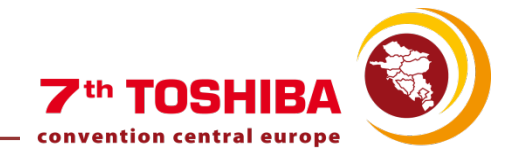

Add Central Controllers to the systems by drag & dropping

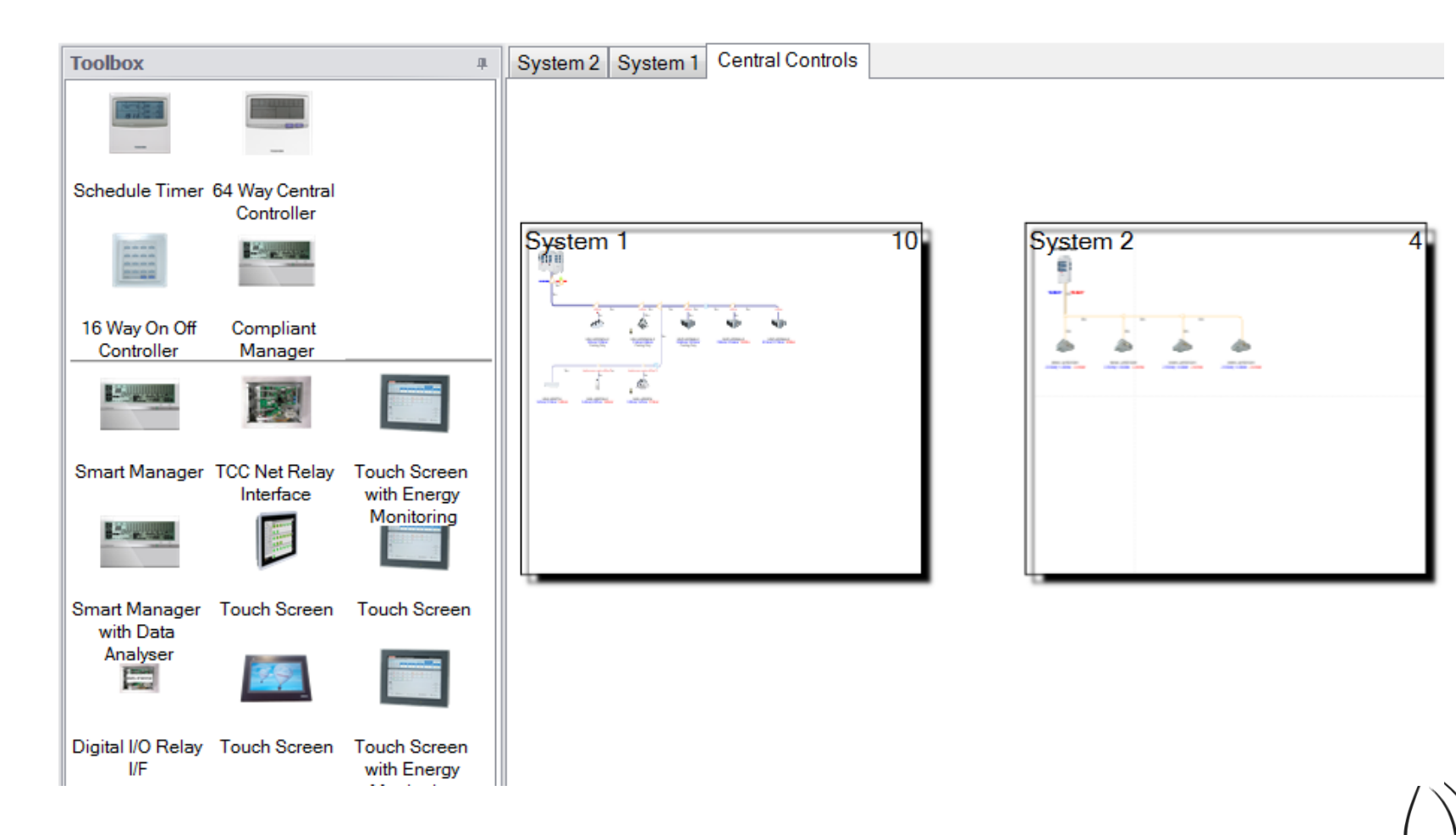

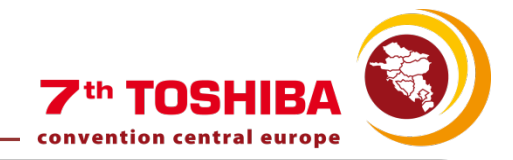

Green "ticks" will appear when dragging if the selected Controller is connectable to the system.

![](_page_47_Picture_3.jpeg)

![](_page_48_Picture_0.jpeg)

Red crosses will appear when dragging if the selected Controller is not connectable to the system.

![](_page_48_Picture_3.jpeg)

![](_page_49_Picture_0.jpeg)

To connect different systems between them:

- Select the systems to be connected while Ctrl is being pressed
- Right click in the mouse
- Select "Make TCC Link"

| System 2 System 3 System 1 Central Controls |                           |
|---------------------------------------------|---------------------------|
|                                             |                           |
| System 2 System 3 System 1 Central Controls |                           |
|                                             |                           |
| System 1                                    |                           |
|                                             |                           |
|                                             | 45                        |
| System I ISI System 2 8 System 3            | 15                        |
|                                             |                           |
|                                             |                           |
|                                             |                           |
|                                             | ING-ARTONIA<br>LARAY-DODA |
|                                             |                           |
|                                             |                           |
|                                             |                           |
|                                             |                           |
|                                             |                           |

![](_page_50_Picture_0.jpeg)

Connecting colour depends on the type of connection:

![](_page_50_Figure_3.jpeg)

![](_page_51_Picture_0.jpeg)

# SOFTWARE INDEX

![](_page_51_Figure_2.jpeg)

![](_page_52_Picture_0.jpeg)

There are 2 options to generate the output:

![](_page_52_Picture_3.jpeg)

![](_page_53_Picture_0.jpeg)

#### Select the pages to be included in the printout from the left-hand list:

| Project Print                                                                                                    |                                                                                                    |          |
|----------------------------------------------------------------------------------------------------|----------------------------------------------------------------------------------------------------|----------|
| Project                                                                                                    |                                                                                                    |          |
| Tassalatas                                                                                                    |                                                                                                    |          |
|                                                                                                    |                                                                                                    |          |
|                                                                                                    | Print Settings PDF Merge Settings                                                                                   |          |
| Cover Page                                                                                                    | Document                                                                                                    |          |
| <ul> <li>Quotation Cover Page</li> <li>Project Equipment List</li> <li>System Equipment List</li> <li>Floor Perspective</li> <li>System Details</li> <li>Control Overview (Single Page)</li> <li>Schematic Overview (Single page)</li> <li>Schematic Overview</li> <li>Wiring Diagram</li> <li>Drawing Dimensions Document</li> <li>Drawing Dimensions Document - Red</li> <li>Drawing Dimensions Document - Red 3D</li> </ul> | Project Equipment List<br>System Equipment List<br>Schematic Overview (Single page)<br>Wiring Diagram<br>Cover Page |          |
| Generate document index                                                                                                    |                                                                                                    |          |
| Status: Idle                                                                                                    |                                                                                                    | Generate |

![](_page_54_Picture_0.jpeg)

#### Add as many PDF files as you want to the software output and press Generate:

| 🖳 Project Print                                                                                                    |                                                                                                    | _ <b>D</b> X |
|----------------------------------------------------------------------------------------------------|----------------------------------------------------------------------------------------------------|--------------|
| Project Print  Project  Multi-System  Templates  Select All  Control Overview (Single Page)  Cover Page  Kit List  Project Kit List  Project Unit List  Quotation  Scematic Portrait  Schematic Overview  Coverview  Unit List  Wiring Diagram (TODO) | Print Settings       PDF Merge Settings         Add PDF documents to merge with your final PDF output       Image: Comparison of the set of the set of the s |              |
|                                                                                                    |                                                                                                    |              |
| Status: Idle                                                                                                    |                                                                                                    | Generate     |
|                                                                                                    |                                                                                                    |              |

![](_page_55_Picture_0.jpeg)

The print preview will be opened:

![](_page_55_Picture_3.jpeg)

![](_page_56_Picture_0.jpeg)

Cover page:

![](_page_56_Picture_3.jpeg)

![](_page_57_Picture_0.jpeg)

Project Quotation:

![](_page_57_Picture_3.jpeg)

![](_page_58_Picture_0.jpeg)

ſ

#### Index:

| #ProjectName                    | 2                                                                                                    |
|---------------------------------|----------------------------------------------------------------------------------------------------|
| #ProjectName                    | 2                                                                                                    |
| ipment List                     | 2                                                                                                    |
| ipment List                     | 3                                                                                                    |
| ipment List                     |                                                                                                    |
|                                 | 4                                                                                                    |
| npliance                        | 5                                                                                                    |
| Name                            | 6                                                                                                    |
| stSystemName Equipment List     | 6                                                                                                    |
| stSystemName Details            | 7                                                                                                    |
| stSystemName Schematic Overview | 8                                                                                                    |
| nName                           | 9                                                                                                    |
| ndSystemName Equipment List     | 9                                                                                                    |
| ndSystemName Details            | 10                                                                                                    |
| ndSystemName Schematic Overview | 11                                                                                                    |
| iram                            | 12                                                                                                    |
| Itrol Overview                  | 13                                                                                                    |
|                                 | 14                                                                                                    |
| awing Dimensions                | 14                                                                                                    |
| CC curve                        | 15                                                                                                    |
|                                 | Instructed Section Section Sec |

![](_page_59_Picture_0.jpeg)

#### Project Equipment List:

| Toshib                     | a DesignAirs      | - Project Equ          | ipment List      |            |
|----------------------------|-------------------|------------------------|------------------|------------|
|                            |                   |                        |                  |            |
| #ProjectName Equip         | ment List         |                        |                  |            |
| Model name                 | Des               | cription               | Quantity         | Price      |
| MMY-MAP1624HT8-E           | 16HP SMMS         | i High Efficiency      | 1                | £16,000.00 |
| MMY-MAP0804HT8-E           | 8HP               | SMMSi                  | 1                | £8,000.00  |
| Indoor Units               |                   |                        |                  |            |
| Model name                 | Des               | cription               | Quantity         | Price      |
| MMD-AP0094SPH-E            | 1HP Sli           | m Duct Unit            | 6                | £1,000.00  |
| MMD-AP0124SPH-E            | 1.25HP S          | lim Duct Unit          | 1                | £1,500.00  |
| MMD-AP0184SPH-E            | 2.0HP S           | im Duct Unit           | 4                | £2,000.00  |
| MMK-AP0074MH-E             | 0.8HP High Wal    | Compact (Series 4)     | 10               | £8,000.00  |
| Y joints                   |                   |                        |                  |            |
| Model name                 | Des               | cription               | Quantity         | Price      |
| RBM-BY55E                  | Two               | Two Y joint kit        |                  | £275.00    |
| RBM-BY205E                 | Two               | Y joint kit            | 2                | £100.00    |
| U                          |                   |                        |                  |            |
| Header                     | Dee               | edittion.              | Quantity         | Drico      |
| DDM UV2043                 | A Head            | eription<br>for Branch | Quantity         | 6200 00    |
| RDW-H12040                 | 411000            | Jer Branon             | 3                | 2300.00    |
| Accessories                |                   |                        |                  |            |
| Model name                 | Des               | cription               | Quantity         | Price      |
| RBC-AMS51E-EN              | Multi Language wi | red Remote Controller  | 6                | £1,200.00  |
| RBM-PMV0362E               | PI                | PMV Kit                |                  | £300.00    |
| Central Control Devices    |                   |                        |                  |            |
| Model name                 | Des               | cription               | Quantity         | Price      |
| TCB-IFLN642TLE             | Lonwor            | ks Gateway             | 1                | £500.00    |
| Piping Length              |                   |                        |                  |            |
| Pipe diameter              | Gas side (m)      | Liquid side (m)        | Total Length (m) | Price      |
| 6.4mm                      | -                 | 91.5                   | 91.5             | £200.00    |
| 9.5mm                      | 59.5              | 45                     | 104.5            | £250.00    |
| 12.7mm                     | 44                | -                      | 39               | £160.00    |
|                            | 33                | 21                     | 54               | £210.00    |
| 15.9mm                     |                   |                        |                  | 60.00      |
| 15.9mm<br>19.1mm           | -                 | -                      |                  | 20.00      |
| 15.9mm<br>19.1mm<br>22.2mm |                   | -                      | 3                | £10.00     |

|                 |                                                                                                    |                                                                                                    | TOSHIRA                                                                                                    |                                                        |
|-----------------|----------------------------------------------------------------------------------------------------|----------------------------------------------------------------------------------------------------|----------------------------------------------------------------------------------------------------|--------------------------------------------------------|
|                 |                                                                                                    | **************************************                                                                                                    |                                                                                                    | and the second                                         |
|                 | P1                                                                                                    |                                                                                                    |                                                                                                    |                                                        |
| frigerant Ch    | arge Amount                                                                                                    | Description                                                                                                    | Amount (kg)                                                                                                    | Price                                                  |
| tdoors          | -104                                                                                                    | Refrigerant amount charged in factory                                                                                                    | 23                                                                                                    | £0.00                                                  |
| ditional refrig | jerant                                                                                                    | Amount needed for the pipes at the site                                                                                                    | 20.4375                                                                                                    | £75.00                                                 |
|                 |                                                                                                    |                                                                                                    |                                                                                                    |                                                        |
|                 |                                                                                                    | Labour                                                                                                    |                                                                                                    | £2,000.00                                              |
|                 |                                                                                                    | Other materials                                                                                                    |                                                                                                    | £300.00                                                |
|                 |                                                                                                    | TOTAL #ProjectName (                                                                                                    | /AT not included)                                                                                                    | £42,460.00                                             |
|                 |                                                                                                    |                                                                                                    |                                                                                                    |                                                        |
| tdoor Desig     | n Temperature                                                                                                    | Description                                                                                                    | Temperat                                                                                                    | 1100                                                   |
| stern           | Cooling                                                                                                    | Dry Bulb Temperature                                                                                                    | 35°C                                                                                                    | ure                                                    |
| stem 1          | Heating                                                                                                    | Web Bulb Temperature                                                                                                    | 0°C                                                                                                    |                                                        |
|                 | Cooling                                                                                                    | Drv Bulb Temperature                                                                                                    | 35°C                                                                                                    |                                                        |
| stem 2          | Heating                                                                                                    | Web Bulb Temperature                                                                                                    | 0°C                                                                                                    |                                                        |
|                 |                                                                                                    |                                                                                                    |                                                                                                    |                                                        |
| Notes:          | Equivalent leng                                                                                                    | h is calculated by coefficient 1.300                                                                                                    |                                                                                                    |                                                        |
| Notes:          | Equivalent leng<br>The user is resp<br>Equipment sele<br>SMMS-i/SHF                                                                                                    | h is calculated by coefficient 1.300<br>ondible for ensuring that all data entered is corre<br>ctions have been based on the Design Guideline<br>Mo/Mini-SMMS Installation Manual                                                                                                    | sct<br>s stated within the Tosh                                                                                                    | niba                                                   |
| Notes:          | Equivalent lengt<br>The user is resp<br>Equipment sele<br>SMMS-V5PH<br>It is the respH<br>selection and                                                                                                    | h is calculated by coefficient 1.300<br>ondible for ensuring that all data entered is corr<br>citors have been based on the Design Guideline<br>Mo/Mini-SMMS Installation Manual<br>biblity of the consultant or contractor, to verify an<br>system design is correct before installation.                                                                                                    | sct<br>s stated within the Tost<br>d confirm that the equip                                                                                                    | niba<br>ment                                           |
| Notes:          | Equivalent lengt<br>The user is resp<br>Equipment sele<br>SMMS-VSHF<br>It is the respons<br>selection ano<br>Please note that<br>or a change<br>must be mac                                                                  | h is calculated by coefficient 1.300<br>ondible for ensuring that all data entered is corru-<br>ctions have been based on the Design Guideline<br>KNM/kini-SMK Is installation Manual<br>ibility of the consultant or contractor, to verify an<br>system design is correct before installation.<br>In the event of future system expansion being a<br>n cooling/heating requirements, a re-evaluation le<br>prior to final installation.                                                                                                    | ect<br>s stated within the Tosh<br>d confirm that the equip<br>llowed for in the system<br>of the air conditioning sy                                                                                  | niba<br>ment<br>n design<br>ystem                      |
| Notes:          | Equivalent lengt<br>The user is resp<br>Equipment sele<br>SMMS-ISHF<br>It is the respons<br>selection and<br>Please note that<br>or a change<br>must be max<br>All equipment s<br>The above price                            | h is calculated by coefficient 1.300<br>ondible for ensuring that all data entered is corre-<br>ctions have been based on the Design Guideline<br>Mo/Mnir-SMMS Installation Manual<br>and the consultant or contractor, to verify an<br>system design is correct before installation.<br>It in the event of future system expansion being a<br>in cooling/heating requirements, a re-valuation<br>le prior to final installation<br>are netl, exclusive of VAT                                                                                                    | ect<br>s stated within the Tosh<br>d confirm that the equip<br>likewed for in the system<br>of the air conditioning s<br>S equipment schedules                                                         | ilba<br>ment<br>i design<br>stem<br>: provided.        |
| Notes:          | Equivalent lengt<br>The user is resp<br>Equipment sele<br>SMMS-VSHF<br>It is the respons<br>selection and<br>or a change i<br>must be mad.<br>All equipment s<br>The above price<br>show public be<br>and to a leve          | h is calculated by coefficient 1.300<br>ondible for ensuring that all data entered is corri-<br>tions have been based on the Design Guideline<br>Wor/Min:SMMS Installation Manual<br>billing of the consultant or contractor, to verifg an<br>i system design is correct before installation.<br>In the event of future system expansion being a<br>n coolinghaeting requirements, a re-evaluation.<br>Jectoris have been based on the equipment SE<br>is are nett, exclusive of VAT<br>n are for this project only, as agreed with your a<br>fee do tharge on a day nominated by Toshba di<br>Iste on mainten UK only                                                                                          | ect<br>s stated within the Tosh<br>d confirm that the equip<br>lilowed for in the system<br>of the air conditioning s<br>S equipment schedules<br>ccount manager<br>uring normal business h            | niba<br>ment<br>1 design<br>1 provided.<br>ours        |
| Notes:          | Equivalent lengt<br>The user is resp.<br>SMMS-ISHF<br>It is the respons<br>selection and<br>or a change<br>must be mad.<br>All equipment s<br>The above price<br>The prices show<br>Delivery will be 1<br>and to a leve      | h is calculated by coefficient 1.300<br>ondible for ensuring that all data entered is corre-<br>tions have been based on the Design Guideline<br>Mo/Mini-SMMS Installation Manual<br>biblity of the consultant or contractor, to verify an<br>system design is correct before installation.<br>It in the event of future system expansion being a<br>in cooling/heating requirements, a re-valuation<br>le prior to final installation.<br>share have been based on the equipment SE<br>is are nett, exclusive of VAT<br>an are for this project only, as agreed with your a<br>ree of charge on day norminated by Toshba d<br>is te on mainland UK only<br>tent should be confirmed at time of ordering        | ect<br>s stated within the Tosh<br>d confirm that the equip<br>likwed for in the system<br>of the air conditioning sy<br>S equipment schedules<br>ccount manager<br>uring normal business h            | niba<br>ment<br>ndesign<br>ystem<br>i provided.        |
| Notes:          | Equivalent lengt<br>The user is resp<br>Equipment sele<br>SMMS-VSHE<br>It is the respons<br>selection and<br>Please note that<br>Please note that<br>The above price<br>and to a leve<br>Stock of equipm<br>Quotation remain | h is calculated by coefficient 1.300<br>ondible for ensuring that all data entered is corre-<br>tions have been based on the Design Guidelme<br>KMo/Min-SMMS Installation Manual<br>biblity of the consultant or contractor, to verify an<br>i system design is correct before installation.<br>In the event of future system expansion being a<br>in cooling/heating requirements, a re-evaluation<br>le prior for final installation.<br>Sa are nett, exclusive of VAT<br>mare for this project only, as agreed with your a<br>fee of drarge on a day nominated by Toshba di<br>Iste on mainted UK only<br>erst should be confirmed at time of ordering<br>in svalid and open for acceptance for a period for | ect<br>s stated within the Tost<br>d confirm that the equip<br>lilowed for in the system<br>of the air conditioning s<br>S equipment schedules<br>ccount manager<br>uring normal business h<br>60 days | iiba<br>ment<br>design<br>ystem<br>i provided.<br>ours |

![](_page_60_Picture_0.jpeg)

#### OUTPUT

Project Compliance:

|                                                                                                    | and a state                                                                                                    | TOSHIBA                                                  | _                               |
|----------------------------------------------------------------------------------------------------|----------------------------------------------------------------------------------------------------|----------------------------------------------------------|---------------------------------|
|                                                                                                    |                                                                                                    | -                                                        |                                 |
| Toshiba Design                                                                                                    | Airs - Project Compl                                                                                                    | iance                                                    |                                 |
|                                                                                                    |                                                                                                    |                                                          |                                 |
| #ProjectName Compliance                                                                                                    |                                                                                                    |                                                          |                                 |
| #1stSystemName                                                                                                    |                                                                                                    |                                                          |                                 |
| Rules                                                                                                    | Specification                                                                                                    | Design                                                   | Ok?                             |
| Max. number of Indoor Units                                                                                                    | 27                                                                                                    | 11                                                       | ~                               |
| Capacity Ratio                                                                                                    | 50-135%                                                                                                    | 97.86%                                                   | ✓                               |
| Total Pipe length                                                                                                    | 300                                                                                                    | 189                                                      | ~                               |
|                                                                                                    |                                                                                                    |                                                          |                                 |
|                                                                                                    |                                                                                                    |                                                          |                                 |
|                                                                                                    |                                                                                                    |                                                          |                                 |
|                                                                                                    |                                                                                                    |                                                          |                                 |
|                                                                                                    |                                                                                                    |                                                          |                                 |
|                                                                                                    |                                                                                                    |                                                          |                                 |
|                                                                                                    |                                                                                                    |                                                          |                                 |
|                                                                                                    |                                                                                                    |                                                          |                                 |
|                                                                                                    |                                                                                                    |                                                          |                                 |
|                                                                                                    |                                                                                                    |                                                          |                                 |
|                                                                                                    |                                                                                                    |                                                          |                                 |
|                                                                                                    | Overall #1stSy                                                                                                    | stemName                                                 | ~                               |
|                                                                                                    | Overall #1stSy                                                                                                    | stemName                                                 | √                               |
| #2ndSvstemName                                                                                                    | Overall #1stSy                                                                                                    | stemName                                                 | ~                               |
| #2ndSystemName                                                                                                    | Overall #1stSy<br>Specification                                                                                                    | vstemName<br>Design                                      | √<br>0k?                        |
| #2ndSystemName<br>Rules<br>Max.number of Indoor Units                                                                                                    | Overall #1stSy<br>Specification<br>13                                                                                                    | ostemName<br>Design                                      | ✓<br>Ok?                        |
| #2ndSystemName<br>Rules<br>Max. number of Indoor Units<br>Caecety Ratio                                                                                    | Overall #1stSy<br>Specification<br>13<br>50-135%                                                                                                    | rstemName Design 10 137.00%                              | ✓<br>Ok?<br>✓<br>×              |
| ¥2ndSystemName<br><b>Ruies</b><br>Max. number of Indoor Units<br>Capacity Ratio<br>Total Pice lenoth                                                       | Overall #1stSy<br>Specification<br>13<br>50-135%<br>300                                                                                                    | 25550000000000000000000000000000000000                   | ✓<br>Ok?<br>✓<br>×<br>✓         |
| #2ndSystemName<br>Rutes<br>Max. number of Indoor Units<br>Capacity Ratio<br>Total Pipe length                                                              | Overall #1stSy<br>Specification<br>13<br>50-135%<br>300                                                                                                    | 25555555555555555555555555555555555555                   | ✓<br>Ok?<br>✓<br>×<br>✓         |
| ≢2ndSystemName<br>Rules<br>Max. number of Indoor Units<br>Capacity Ratio<br>Total Pipe length                                                              | Overall #1stSy<br>Specification<br>13<br>50-135%<br>300                                                                                                    | <b>Design</b><br>10<br>137.00%<br>132                    | ✓<br>Ok?<br>✓<br>×<br>✓         |
| ¥2ndSystemName<br><mark>Rules</mark><br>Max. number of Indoor Units<br>Capacity Ratio<br>Total Pipe length                                                 | Overall #1stSy<br>Specification<br>13<br>50-135%<br>300                                                                                                    | Design<br>10<br>137.00%<br>132                           | ✓<br>Ok?<br>✓<br>×<br>✓         |
| #2nd SystemName<br>Rufes<br>Max. number of Indoor Units<br>Capacity Ratio<br>Total Pipe length                                                             | Overall #1stSy<br>Specification<br>13<br>50-135%<br>300                                                                                                    | <b>Design</b><br>10<br>137.00%<br>132                    | ✓<br>Ok?<br>✓<br>×<br>✓         |
| #2ndSystemName<br>Rules<br>Max. number of Indoor Units<br>Capacity Ratio<br>Total Pipe length                                                              | Overall #1stSy<br>Specification<br>13<br>50-135%<br>300                                                                                                    | Design<br>10<br>137.00%<br>132                           | ✓                               |
| ¥2ndSystemName<br>Rules<br>Max, number of Indoor Units<br>Capacity Ratio<br>Total Pipe length                                                              | Overall #1stSy<br>Specification<br>13<br>50-135%<br>300                                                                                                    | Design<br>10<br>137.00%<br>132                           | ✓                               |
| #2nd SystemName<br>Rules<br>Max. number of Indoor Units<br>Capacity Ratio<br>Total Pipe length                                                             | Overall #1stSy<br>Specification<br>13<br>50-135%<br>300                                                                                                    | Design<br>10<br>137.00%<br>132                           | ✓                               |
| ≢2ndSystemName<br>Rules<br>Max. number of Indoor Units<br>Capacity Ratio<br>Total Pipe length                                                              | Overall #1stSy<br>Specification<br>13<br>50-135%<br>300                                                                                                    | Design<br>10<br>137.00%<br>132                           | ✓<br>✓<br>×<br>✓                |
| ¥2ndSystemName<br>Rules<br>Max. number of Indoor Units<br>Capacity Ratio<br>Total Pipe length                                                              | Overall #1stSy<br>Specification<br>13<br>50-135%<br>300                                                                                                    | Design<br>10<br>137.00%<br>132                           | ✓<br>✓<br>✓<br>✓                |
| #2nd SystemName<br>Rules<br>Max. number of Indoor Units<br>Capacity Ratio<br>Total Pipe length                                                             | Overall #1stSy<br>Specification<br>13<br>50-135%<br>300                                                                                                    | Design<br>10<br>137.00%<br>132                           | ✓<br>○k?<br>✓<br>×<br>✓         |
| #2ndSystemName<br>Rules<br>Max. number of Indoor Units<br>Capacity Ratio<br>Total Pipe length<br>VARNING! The #2ndSystemName design is cut of              | Overall #1stSy                                                                                                    | vstemName                                                | ✓<br>✓<br>✓<br>✓<br>✓           |
| #2nd System Name<br>Rules<br>Max. number of Indoor Units<br>Capacity Ratio<br>Total Pipe length<br>AVARNING! The #2ndSystemName design is out of<br>Toshba | Overall #1stSy<br>Specification<br>13<br>50-135%<br>300<br>400<br>500<br>500<br>500<br>500<br>500<br>500<br>5                                                                                                    | Design<br>10<br>137.00%<br>132<br>ystemName              | ✓<br>✓<br>×<br>✓                |
| #2nd SystemName<br>Rules<br>Max. number of Indoor Units<br>Copacity Ratio<br>Total Pipe length<br>NARNING! The #2ndSystemName design is out of<br>ToshDa   | Overall #1stSy         Specification         13         50-135%         300         4         50-135%         300         50         13         50-135%         300         50         50         50         300         50         50         50         50         50         50         50         50         50         50         50         50         50         50         50         50         50         50         50         50         50         50         50         50         50         50         50         50         50         50         50         50         50         50         50         50         50         50     < | Design<br>10<br>137.00%<br>132<br>ystemName              | ✓<br>V<br>×<br>✓<br>×<br>×<br>× |
| #2ndSystemName<br>Rules<br>Max. number of Indoor Units<br>Capacity Ratio<br>Total Pipe length<br>VARNING! The #2ndSystemName design is out of<br>Foshiba   | Overall #1stSy       Specification       13       50-135%       300                                                                                                    | vstemName<br>Design<br>10<br>137.00%<br>132<br>ystemName | √<br>√<br>×<br>√                |

![](_page_61_Picture_0.jpeg)

#### System Equipment List:

| Toshiba DesignAirs - System         #IstSystemName Equipment List         Dutdoor Units         Model name       Description         Model name       Description         Model name       Description         Model name       Description         Model name       Description         Model name       Description         Model name       Description         Model name       Description         Model name       Description         RBM-HY20E       Two Y pint kit         Model name       Description         RBM-HY2043       A Header Branch         Noted name       Description         RBC-AMSSIEEN       Multi Language wired Remote Cor         Priptig Length         Priptig Length         Priptig Length         Model name       A Multi Language wired Remote Cor         Priptig Length       Multi Language mired Remote Cor       Priptig Length                                                                                                    | Equipment List Cuantity 1 Cuantity 6 1 4 Cuantity Cuantity       | Price<br>£16,000.00<br>Price<br>£8,000.00<br>£1,250.00<br>£8,000.00 |
|----------------------------------------------------------------------------------------------------|------------------------------------------------------------------|---------------------------------------------------------------------|
| Toshiba DesignAirs - System         #1stSystemName Equipment List         Duddor Units         MMY-MAP1624HT8-E         16HP SMMSi High Efficiency         MMY-MAP1624HT8-E         Ident SMMSi High Efficiency         MMD-AP00045PH-E         MMD-AP01245PH-E         1 25HP Sim Duct Unit         MMD-AP01245PH-E         2 3CHP Sim Duct Unit         Model name       Description         Model name       Description         Model name       Description         RBM-H2Y305E       Two Y joint kit         Header         Description         Model name       Description         RBM-H2Y303       4 Header Branch         Accessories         Model name       Description         RBC-AMS61E-EN       Muti Language wired Remote Cor         Piping Langte       Case side (m)       Liquid e         Soft colspan= 1       2         Muti                                                                                                    | Quantity<br>1<br>Quantity<br>6<br>1<br>4<br>Quantity<br>Quantity | Price<br>£16,000.00<br>Price<br>£5,000.00<br>£1,250.00<br>£8,000.00 |
| TOSINIDA DESIGNAIRS - System       #Instruction       #Instruction       Model name     Description       Midd name     Description       Midd NMD-AP0124SPH-E     1 HP Sim Duct Unit       Midd-AP0124SPH-E     2 GHP Sim Duct Unit       Midd-AP0124SPH-E     2 GHP Sim Duct Unit       Midd-AP0124SPH-E     2 GHP Sim Duct Unit       Midd-AP0124SPH-E     2 GHP Sim Duct Unit       Midd-AP0124SPH-E     2 GHP Sim Duct Unit       Midd-AP0124SPH-E     2 GHP Sim Duct Unit       Midd-AP0124SPH-E     2 GHP Sim Duct Unit       Midd-AP0124SPH-E     2 GHP Sim Duct Unit       Midd-AP0124SPH-E     1 Header Branch       Accessories     Multi Language wired Remote Cor       Nodel name     Description       RBM-HY2043     4 Header Branch       Accessories     Multi Language wired Remote Cor       Name     0     0       Somm     13.5     22       Somm     13.5     24       Somm     21     21       Somm     21     21       Somm     21     22       Somm     21     22       Somm     21     22       Somm     21     22       Somm     21     2                                                                                                    | Quantity<br>1<br>Quantity<br>6<br>1<br>4<br>Quantity             | Price<br>£16,000.00<br>Price<br>£8,000.00<br>£1,250.00<br>£8,000.00 |
| #1stSystemName Equipment List<br>butdoor Units<br>worden name <u>Description</u><br>MMY-MAP1624HT8-E 16HP SMMSi High Efficiency<br>ndoor Units<br>Mdo-Ap0024SPH-E 12HP Sim Duct Unit<br>MMD-AP0124SPH-E 2.0HP Sim Duct Unit<br>MMD-AP0124SPH-E 2.0HP Sim Duct Unit<br>MMD-AP0124SPH SIM Duct Unit<br>MMD-AP0124SPH SIM SIM SIM SIM SIM SIM SIM SIM<br>MMD-AP0124SPH SIM SIM SIM SIM SIM SIM SIM SIM SIM SIM                                                                                                    | Quantity<br>1<br>Quantity<br>6<br>1<br>4<br>Quantity             | Price<br>£16,000.00<br>Price<br>£6,000.00<br>£1,250.00<br>£8,000.00 |
| Dutdoor Units<br>Kodel name Description<br>MAYMAP 1624T13-E 10HP SMMSI High Efficiency<br>moor Units<br>Kodel name Description<br>MID-AP00154SPH-E 11HP Sim Duct Unit<br>MID-AP00124SPH-E 125HP Sim Duct Unit<br>MID-AP0124SPH-E 2.0HP Sim Duct Unit<br>MID-AP0114SPH-E 2.0HP Sim Duct Unit<br>(joints<br>Kodel name Description<br>RBM-HY55E Two Y joint kit<br>RBM-BY205E Two Y joint kit<br>Header Barber<br>Kodel name Description<br>RBM-HY2043 4 Header Branch<br>Accessories<br>Kodel name Description<br>RBM-HY2043 4 Header Branch<br>Accessories<br>Kodel name Description<br>RBC-AMSS1E-EN Mutit Language wired Remote Cor<br>Piping Langth<br>Pipe diamoter Gas side (m) Liquid 3<br>34mm - 45,<br>35mm 13.5 22<br>127mm 39                                                                                                    | Quantity<br>1<br>Quantity<br>6<br>1<br>4<br>Quantity             | Price<br>£16,000.00<br>Price<br>£6,000.00<br>£1,250.00<br>£8,000.00 |
| Model name         Description           Model name         Description           Model name         Description           Model name         Description           MUD-AP0016SH-E         11HP Sim Duct Unit           MUD-AP0016SH-E         125HP Sim Duct Unit           MID-AP00124SPH-E         2.0HP Sim Duct Unit           MID-AP00154SPH-E         2.0HP Sim Duct Unit           MID-AP0124SPH-E         2.0HP Sim Duct Unit           MID-AP0124SPH-E         2.0HP Sim Duct Unit           MID-AP0124SPH-E         2.0HP Sim Duct Unit           MID-AP0124SPH-E         2.0HP Sim Duct Unit           Model name         Description           RBM-BY205E         Two Y joint kit           Header         Description           Model name         Description           RBM-HY2043         4 Header Branch           Accessories         Mult Language wired Remote Cor           Piping Longth         Pipe dameter           Pipe dameter         Cas side (m)         Liquid 3           34mm         4         45           34mm         4         21           12.7mm         39            15.9mm         21         22           19.1mm                                                                                                    | Quantity<br>1<br>Quantity<br>6<br>1<br>4<br>Quantity             | Price<br>£16,000.00<br>£6,000.00<br>£1,250.00<br>£8,000.00          |
| MMT-MAP-TSAHI B-E TOHP SMMIshingh Etholeng<br>Indoor Units<br>Model name Description<br>MID-AP009458H-E 11HP Sim Duct Unit<br>VMDAP012458H-E 2.0HP Sim Duct Unit<br>Y joints<br>Model name Description<br>RBM-BY205E Two Y joint kit<br>RBM-BY205E Two Y joint kit<br>Header<br>Model name Description<br>RBC-AMS51E-EN Muti Language wired Remote Cor<br>Priping Length<br>Pripe Gameter Cas skie (m) Liquid e<br>34mm - 45<br>34mm - 45 | 1<br>Quantity<br>6<br>1<br>4<br>Quantity                         | £16,000.00<br>£6,000.00<br>£1,250.00<br>£8,000.00                   |
| Indoor Units<br>Model name Description<br>MID-AP0094SPH-E 1HP Slim Duct Unit<br>MID-AP0194SPH-E 2 OHP Slim Duct Unit<br>MID-AP0194SPH-E 2 OHP Slim Duct Unit<br>Wodel name Description<br>RBM-BY205E Two Y joint kit<br>Heador<br>Model name Description<br>RBM-BY205E A Heador Branch<br>RBM-BY205E A Heador Branch<br>RBM-BY205E A Heador Branch<br>RBM-BY205E A Heador Branch<br>RBM-BY205E A Heador Branch<br>RBM-BY205E A Heador Branch<br>RBM-BY205E A Heador Branch<br>RBM-BY205E A Heador Branch<br>RBM-BY205E A Heador Branch<br>RBM-BY205E A Heador Branch<br>Accessories<br>Model name Description<br>RBC-AMSS TE-EN Muti Language wired Remote Cor<br>Piping Longth<br>Piping Longth<br>Piping Longth<br>2127mm 39<br>155mm 21 22<br>127mm - 4<br>Strimer 21<br>22mm<br>22mm<br>22mm 21<br>24<br>Refrigerant Charge Amount                                                                                                    | Quantity<br>6<br>1<br>4<br>Quantity                              | Price<br>£6,000.00<br>£1,250.00<br>£8,000.00                        |
| Model name         Description           MMD-AP0045PH-E         1HP Sim Duct Unit           MMD-AP0124SPH-E         1.25HP Sim Duct Unit           MMD-AP0124SPH-E         2.0HP Sim Duct Unit           Y joints         Model name           Model name         Description           RBM-BY55E         Two Y joint kit           Header         Description           Model name         Description           RBM-BY205E         Two Y joint kit           Model name         Description           RBM-BY203E         4 Header Branch           Accessories         Mult Language wired Remote Cor           Piping Length         Pipe simmater           7/pics Jameter         Cas side (m)         Liquid 3           34mm         -         45           35mm         13.5         22           12/2mm         39         -           159mm         21         2           19/mm         -         -           22mm         -         -           36form         21         -                                                                                                    | Quantity<br>6<br>1<br>4<br>Quantity                              | Price<br>£6,000.00<br>£1,250.00<br>£8,000.00                        |
| MID-AP01245PH-E 11HP Sim Duct Unit<br>MID-AP01245PH-E 125HP Sim Duct Unit<br>MID-AP01245PH-E 2.0HP Sim Duct Unit<br>f joints<br>Model name Description<br>RBM-BYS5E Two Y joint kit<br>RBM-BY205E Two Y joint kit<br>Heador<br>Model name Description<br>RBC-AMS51E-EN Muti Language wired Remote Cor<br>Piping Length<br>Pipe dameter Cas skie (m) Liquid e<br>34mm - 45<br>35mm 13.5 222<br>127mm 39<br>155mm 21 22<br>15mm 21 22<br>15mm 21 22<br>22mm - 55mm 21 22<br>21mm - 55mm 21 22<br>21mm - 55mm 21 22<br>22mm - 55mm 21 22<br>25mm 21 22<br>21mm - 55mm 21 22<br>25mm 21 22<br>21mm - 55mm 21 22<br>21mm - 55mm 21 22<br>21mm - 55mm 21 22<br>21mm - 55mm 21 22<br>22mm - 55mm 21 22<br>22mm - 55mm 21 22<br>25mm 21 22<br>25mm 21 25mm 21<br>25mm 21 22<br>25mm 21<br>25mm 21<br>25mm 21<br>25mm 21<br>25mm 21<br>25mm 21<br>25mm 21<br>25mm 25mm 25mm 25mm 25mm 25mm 25mm 25mm                                                                                                    | 6<br>1<br>4<br>Quantity                                          | £6,000.00<br>£1,250.00<br>£8,000.00                                 |
| MMD-AP0124SPH-E 1.25HP Sim Duct Unit<br>MD-AP014SPH-E 2.0HP Sim Duct Unit<br>Y joints<br>Sodel rame Description<br>RBM-EY205E Two Y joint kit<br>Header<br>Model name Description<br>RBM-HY2043 4 Header Branch<br>Accessories<br>Model name Description<br>RBC-AMSS TE-EN Muti Language wired Remote Cor<br>Pipe diameter Case skie (m) Liquid et<br>35mm 13.5 224<br>35mm 13.5 244<br>127mm 39                                                                                                    | 1<br>4<br>Quantity                                               | £1,250.00<br>£8,000.00                                              |
| MMD-AP0194SPH-E 2.0HP Slim Duct Unit<br>Y pints<br>Model name Description<br>RBM-BY35E Two Y pint kit<br>RBM-BY35E Two Y pint kit<br>RBM-BY209E Two Y pint kit<br>Header<br>Model name Description<br>RBM-HY2043 4 Header Branch<br>Accessories<br>Model name Description<br>RBC-AMSSTE-EN Mutit Language wired Remote Cor<br>Piping Longth<br>Pipe demeter Ges skie (m) Liquid e<br>Simm 13.5 22<br>15.9mm 13.5 22<br>15.9mm 21 221<br>15.9mm - 45.8<br>Section 21 221<br>15.9mm 21 221<br>15.9mm 21.9mm 21 221<br>15.9mm 21.9mm 21.9mm 21.9mm 21.9mm 21.9mm 2                                                                                  | 4<br>Quantity                                                    | £8,000.00                                                           |
| Y joints<br>Model name Description<br>Model name Description<br>RBM-BY205E Two Y joint kit<br>RBM-BY205E Two Y joint kit<br>Header<br>Model name Description<br>RBC-AN23 4 Header Branch<br>Accessories<br>Model name Description<br>RBC-AN251E-EN Muti Language wired Remote Cor<br>Pipe Gameter Case skie (m) Liquid e<br>Jámm - 45<br>Jámm - 45<br>Jámm 13.5 224<br>Jámm - 45<br>Jámm 29                                                                                                    | Quantity                                                         |                                                                     |
| Wold name         Description           Model name         Description           RBM-BYS26E         Two Y joint kit           RBM-BY205E         Two Y joint kit           Header         Description           Model name         Description           RBM-HY2043         4 Header Branch           Accessories         Description           Model name         Description           RBC-AMSS IE-EN         Multi Language wired Remote Cor           Priping Length         Priping diameter           Samm         -         45           95mm         13.5         24           127mm         39            15.5mm         21         21           19.1mm         -         -           22.2mm         -         -           28.6mm         21         -                                                                                                    | Quantity                                                         |                                                                     |
| RBM-BYS5E     Two Y joint kit       RBM-BY205E     Two Y joint kit       Header     Description       Model name     Description       Accessories     Multi Language wired Remote Cor       Piping Length     Piping Length       Pipe simulation     Cas skie (m)     Liquid sit       54mm     -     45.       54mm     13.5     22       12.7mm     39     -       15.9mm     21     -       22.2mm     -     -       22.2mm     -     -       28.6mm     21     -                                                                                                    |                                                                  | Price                                                               |
| RBM-BY205E Two Y joint kit<br>Header<br>Model name Description<br>RBM-HY203 4 Header Branch<br>Accessories<br>Model name Description<br>RBC-AMS51E-EN Multi Language wired Remote Cor<br>Piping Length<br>Piping Length<br>Pipe diameter Case skie (m) Liquid e<br>54mm - 455<br>54mm - 455<br>54mm 39<br>159mm 135 22<br>127mm 39<br>159mm 21 221<br>191mm<br>222mm<br>222mm 21<br>226mm 21                                                                                                    | 6                                                                | £200.00                                                             |
| Header<br>Model name Description<br>Model name Description<br>Accessories<br>Model name Description<br>Math Language wired Remote Cor<br>Priping Length<br>Priping Length<br>Priping Length<br>Priping Length<br>Priping Length<br>Display diameter Case skie (m) Liquid e<br>34mm - 45<br>35mm - 45<br>35mm - 45<br>35mm - 45<br>36mm - 21<br>22mm 22<br>86mm - 21<br>22mm 22<br>86mm - 21<br>23mm - 21<br>23mm - 25<br>24mm - 25<br>25mm - 25<br>25mm - 25 25mm - 25<br>25mm - 25<br>25mm - 25 25mm - 25<br>25mm - 25<br>25mm - 25<br>25mm - 25 25mm - 25<br>25mm - 25<br>25mm - 25mm - 25mm - 25mm - 25mm - 25mm - 25mm - 25mm - 25mm - 25mm -         | 1                                                                | £50.00                                                              |
| Model name         Description           RBM-HY2043         4 Header Branch           Accessories         Model name           Model name         Description           RBC-AMSS1E-EN         Muti Language wired Remote Cor           Piping Length         Pipe diameter           212 mm         -           13.5         28           95mm         21           127mm         39           191mm         -           222mm         -           28 6mm         21                                                                                                    |                                                                  |                                                                     |
| RBM-HY2043 4 Header Branch<br>Accessories<br>Model name Description<br>RBC-AMSS1E-EN Muti Language wired Remote Cor<br>Piping Length<br>Pipo dameter Gas skie (m) Liquid s<br>64mm - 465<br>55mm 39 - 465<br>55mm 39 - 465<br>15.9mm 21 227<br>15.9mm 222mm 222mm - 2227<br>Berlingerat Charge Amount                                                                                                    | Quantity                                                         | Price                                                               |
| Accessories<br>Model name Description<br>RBC-AMSS1E-EN Muiti Language wired Remote Cor<br>Piping Length<br>Pipe diameter Cas skie (m) Liquid e<br>6 4mm - 455<br>5 6mm 13.5 22<br>12.7mm 39                                                                                                    | 1                                                                | £100.00                                                             |
| Model name         Description           Nable Answeight         Multi Language wired Remote Cor           Piping Length         Piping Length           Piping Length         -           Stamm         -           Semm         13.5           12.7mm         39           15.5mm         21           19.1mm         -           22.2mm         -           28.6mm         21                                                                                                    |                                                                  |                                                                     |
| RBC-AMS51E-EN         Multi Language wired Remote Cor           Pipo dameter         Cas side (m)         Liquid s           6 dameter         Gas side (m)         Liquid s           9.5mm         13.5         28           12.7mm         39            15.9mm         21         21           19.1mm             22.2mm         -2            28.6mm         21                                                                                                    | Quantity                                                         | Price                                                               |
| Piping Length         Case skile (m)         Liquid e           Pipe diameter         Case skile (m)         Liquid e           Stamm          45           95mm         13.5         22           12.7mm         39            15.6mm         21         22           19.1mm             22.2mm             28.6mm         21                                                                                                    | oller 6                                                          | £1,200.00                                                           |
| Pipe diameter         Case skie (m)         Liquid et           94mm         -         45,           95mm         13,5         22           12,7mm         39            15,69mm         21         22           19,1mm             22,27mm             286mm         21                                                                                                    |                                                                  |                                                                     |
| 6 4mm - 45<br>5 5mm 13.5 22<br>12 7mm 39<br>15 9mm 21 21<br>19 1mm<br>22 2mm<br>28 6mm 21<br>Refraceant Charge Amount                                                                                                    | e (m) Total Length (m)                                           | Price                                                               |
| 9 John 13.5 22<br>12 Timm 39                                                                                                    | 45.5                                                             | £100.00                                                             |
| 12/mm 39<br>159mm 21 22<br>19.1mm<br>222mm<br>28.6mm 21                                                                                                    | 41.5                                                             | £100.00                                                             |
| 103mm 21 21<br>191mm                                                                                                    | 39                                                               | £110.00                                                             |
| 22 2mm                                                                                                    | 42                                                               | £130.00                                                             |
| 28.6mm 21                                                                                                    |                                                                  | £0.00                                                               |
|                                                                                                    | 21                                                               | £80.00                                                              |
| Retrigerant Charge Amount                                                                                                    |                                                                  |                                                                     |
| Refrigerant (R410A) Description                                                                                                    | Amount (kg)                                                      | Price                                                               |
| Outdoor Refrigerant amount charged in fa                                                                                                    | ory 11.5                                                         | £0.00                                                               |
| Additional refrigerant Amount needed for the pipes at th                                                                                                    | site 16.5375                                                     | £50.00                                                              |
|                                                                                                    |                                                                  |                                                                     |
| TOTAL #                                                                                                    |                                                                  | £33,370.00                                                          |

| and the stand of the second of the second second se |                                       | TOSHIER     |
|----------------------------------------------------------------------------------------------------|---------------------------------------|-------------|
|                                                                                                    | · · · · · · · · · · · · · · · · · · · |             |
|                                                                                                    |                                       |             |
| Outdoor Design Tomporature                                                                                                    |                                       |             |
| Mode                                                                                                    | Description                           | Temperature |
| Cooling                                                                                                    | Dry Bulb Temperature                  | 35°C        |
| Heating                                                                                                    | Web Bulb Temperature                  | 0°C         |
| Electric information (Outdoor Unit                                                                                                    | s)                                    |             |
| Property                                                                                                    | Description                           | Value       |
| MOCP (A)                                                                                                    | Maximum Overcurrent Protection        | 50          |
| MCA (A)                                                                                                    | Minimum Circuit Amps                  | 36.5        |
| Protection Device size (A)                                                                                                    |                                       | •           |
| Wire (cable size) (mm <sup>2</sup> or AWG(#))                                                                                                    |                                       | *           |
| Electric information (Indoor Units)                                                                                                    |                                       |             |
| Property                                                                                                    | Description                           | Value       |
| Total MCA (A)                                                                                                    |                                       | 5.47        |
| Protection Device size (A)                                                                                                    |                                       | •           |
|                                                                                                    |                                       |             |
|                                                                                                    |                                       |             |
|                                                                                                    |                                       |             |
|                                                                                                    |                                       |             |
|                                                                                                    |                                       |             |
|                                                                                                    |                                       |             |
|                                                                                                    |                                       |             |
|                                                                                                    |                                       |             |
|                                                                                                    |                                       |             |
|                                                                                                    |                                       |             |

![](_page_62_Picture_0.jpeg)

#### System Details:

|                     |                  |           |            | *          | -                               |                     |
|---------------------|------------------|-----------|------------|------------|---------------------------------|---------------------|
|                     | Toshi            | ba Desig  | nAirs - S  | system De  | etails                          |                     |
| #1stSystemNam       | e Details        |           |            |            |                                 |                     |
| Outdoor Unit Models |                  |           |            |            |                                 |                     |
| Model Name          |                  |           | Header     | Follower 1 | Follower 2                      | Follower 3          |
| MMY-AP1624HT8       |                  | MMY-      | MAP0804HT8 | MAP0804HT8 | -                               | -                   |
| Outdoor Unit        |                  |           |            |            |                                 |                     |
| Model Name          |                  | Coolin    | g (kW)     | Heatin     | g (kW)                          | Diversity           |
|                     |                  | Rated     | Corrected  | Rated      | Corrected                       | Diversity           |
| MMY-AP1624H18       |                  | 45        | 39.21      | 50         | 37.12                           | 95%                 |
|                     |                  |           |            |            |                                 |                     |
| Indoor Units        |                  |           |            |            |                                 |                     |
| Model Name          | Capacity<br>Code | Fan Speed | Mode       | Rated      | ty (Total/Sensible<br>Corrected | e) [KW]<br>Required |
|                     |                  |           | Cooling    | 2.8 / 2.1  | 2.67 / 2.00                     | Requireu            |
| MMD-AP0094SPH       | 1HP              | High      | Heating    | 3.2        | 2.51                            |                     |
| MMD-AP0094SPH       | 1HP              | High      | Cooling    | 2.8 / 2.1  | 2.61/1.96                       |                     |
|                     |                  | Ŭ         | Heating    | 3.2        | 2.51                            |                     |
| MMD-AP0094SPH       | 1HP              | High      | Heating    | 3.2        | 2.597 1.94                      |                     |
|                     | 100              | High      | Cooling    | 2.8 / 2.1  | 2.58 / 1.94                     |                     |
| MMD-AP0094SPH       | THP              | High      | Heating    | 3.2        | 2.51                            |                     |
| MMD-AP0094SPH       | 1HP              | High      | Cooling    | 2.8 / 2.1  | 1.94 / 2.59                     |                     |
|                     |                  |           | Cooling    | 28/21      | 2.51                            |                     |
| MMD-AP0094SPH       | 1HP              | High      | Heating    | 3.2        | 2.51                            |                     |
| MMD-AP0124SPH       | 1.25HP           | High      | Cooling    | 3.6 / 2.5  | 3.35/2.33                       |                     |
| WIMD-741 012-0111   | 1.2011           | i ngin    | Heating    | 4          | 3.14                            |                     |
| MMD-AP0184SPH       | 2HP              | High      | Cooling    | 5.6/3.9    | 5.20/3.62                       |                     |
|                     |                  |           | Cooling    | 5.6 / 3.9  | 5.20 / 3.62                     |                     |
| MMD-AP0184SPH       | 2HP              | High      | Heating    | 6.3        | 4.94                            |                     |
| MMD-AP0184SPH       | 2HP              | High      | Cooling    | 5.6 / 3.9  | 5.20 / 3.62                     |                     |
|                     |                  |           | Heating    | 6.3        | 4.94                            |                     |
|                     |                  |           |            |            |                                 |                     |
|                     |                  |           |            |            |                                 |                     |
|                     |                  |           |            |            |                                 |                     |
|                     |                  |           |            |            |                                 |                     |
|                     |                  |           |            |            |                                 |                     |
|                     |                  |           |            |            |                                 |                     |

![](_page_62_Picture_4.jpeg)

![](_page_63_Picture_0.jpeg)

System Schematic Overview:

![](_page_63_Figure_3.jpeg)

![](_page_64_Picture_0.jpeg)

#### System Schematic Overview:

![](_page_64_Figure_3.jpeg)

![](_page_65_Picture_0.jpeg)

Wiring Diagram:

![](_page_65_Figure_3.jpeg)

![](_page_66_Picture_0.jpeg)

Central Control overview:

![](_page_66_Figure_3.jpeg)

![](_page_67_Picture_0.jpeg)

#### Sales Data:

![](_page_67_Figure_3.jpeg)

![](_page_67_Figure_4.jpeg)

![](_page_68_Picture_0.jpeg)

# END OF THE THEORY

![](_page_68_Picture_2.jpeg)

![](_page_69_Picture_0.jpeg)

![](_page_69_Picture_1.jpeg)